# การขอเอกสารใบรับรองอิเล็กทรอนิกส์ออนไลน์สำหรับนักศึกษาปัจจุบัน

#### ส่วนของนักศึกษา

1. นักศึกษา login เข้าระบบที่ <u>www.reg.tu.ac.th</u>

| สำนักงานกะเบียนนักศึกษา<br>office of the registrar | แบะปาร์กลังานการอิตยา จุลิหมื่อสร้างมา นักสำนา จุลักซ์องการที่กมาสัมสม่า อาง                                                                                                    | เงารย/เข้าเ |
|----------------------------------------------------|----------------------------------------------------------------------------------------------------|-------------|
|                                                    | มายานาร์ เข้าสู่ระบบ (นักศึกษา/บุคลากร)                                                                                                    |             |
| Questionnaire<br>User Satisfaction                 | A Construction of the second second s |             |
| on Service Quality of                              | A A A A A A A A A A A A A A A A A A A                                                                                                    |             |
| DEC                                                | 1.5262.573 mm                                                                                                    |             |
| REG                                                |                                                                                                    |             |
| KEG K                                              |                                                                                                    |             |
| KEG<br>Insert                                      |                                                                                                    |             |
| KEG<br>treet                                       |                                                                                                    |             |
| dinans                                             | Image: with the control of the control of the con                  |             |
| Actions and an anti-                               | Compared and a compared and a c      |             |
| Chorans                                            |                                                                                                    |             |

2. เลือกหัวข้อคำร้อง Online

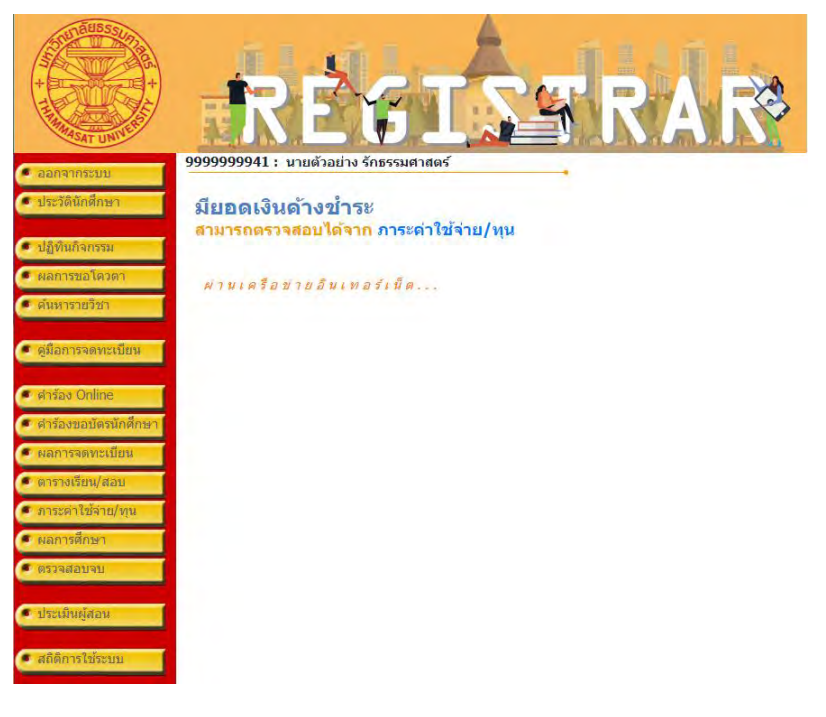

3. ตรวจสอบข้อมูล แล้วเลือก "เข้าสู่หน้าขอเอกสาร"

|                                                         | RÉG                                                                                                    | I                                                                                                    | STRAR®                                                                                                    |
|---------------------------------------------------------|----------------------------------------------------------------------------------------------------|----------------------------------------------------------------------------------------------------|----------------------------------------------------------------------------------------------------|
| <ul> <li>ถลอยเลีย</li> <li>ดิสตามมัลเจ้าร้อง</li> </ul> | 99999999941 : นายด้วอย่าง รักธรร<br>ขั้นที่ 1. กรอกรายละเอียดต่าง ๆ จา<br>ขั้นที่ 2. ระบุการรับเอกสาร เลือกราย<br>ขั้นที่ 3. ตรวจสอบดวามถูกต้อง จาก<br>ขั้นที่ 4. ตรวจสอบและพิมพ์ใบแจ้งก<br>กรุณาระบุข้อมูลโครม* | มศาสตร์<br>กนั้นคลิก เข้าสู่ห<br>เการ ระบุจำนวนเ<br>นั้นคลิก ยืนยันศ<br>ารข่าระเงิน (ต้อง                                                                                         | น้าขอเอกสาร<br>เละรายละเอียดเพิ่มเติม<br>ารหำรายการ<br>การยกเลิกรายการให้คลิกที่ปุ่ม "ยกเลิก" ก่อนข่าระเงิน)          |
|                                                         | ข้อมูลนักศึกษา<br>ชื่ออังกฤษ<br>แลขหะเบียนนักศึกษา<br>คณะ<br>ระดับการศึกษา<br>สาขาวิชา<br>สถานะภาพนักศึกษา<br>ที่อยู่ปัจจุบัน                                                                                    | Mr TEST MOB<br>9999999941<br>คณะวิศวกรรมศ<br>ปริญญาตรี โคระ<br>สาขาวิชาวิชาภา<br>มาติ<br>เลขที่,หมู่บ้านเช<br>แขวง/ต่าบล<br>เขต/อำเภอ<br>รังหลัด<br>รังหลัด<br>รังหลัด<br>รังหลัด | ILE<br>การปกติ<br>รรมไฟฟ้า<br>รรมโ5/04/2545<br>มน15/04/2545 ต่าบอย่านชื่อ<br>การออามโดน<br>วันหวัด สดูล<br>1160<br>23 |
|                                                         | ที่อยู่สำหรับ ส่งเอกสารทางไปรษณีย์                                                                                                    | ัเลขที่,หมู่บ้าน<br>แขวง/ต่าบล<br>เขต/อำเภอ<br>จังหวัด<br>รหัสไปรษณีย์<br>โทร<br>โทรศัพท์มือถือ                                                                                   | d1<br>d2<br>d3<br>uwrslgu ~<br>12331<br>123<br>0812345678                                                             |
|                                                         | อีเมลล์                                                                                                    | boonpn@yah                                                                                                    | oo.com<br>เข้าสู่หน้าขอเอกสาร                                                                                         |
| เวลา 15:37:03 น.<br>Contact us                          | to top of page 🤌                                                                                                    | ernet Explorer Version                                                                                                    | 5.8 ขึ้นไปและขนาดความกว่างหน้าจล (Screen Area) เป็น 1024x758 pixels                                                   |

4. เลือกระบุการรับเอกสาร เป็นเอกสารอิเล็กทรอนิกส์และเลือกประเภทเอกสาร

|                  | TR                                  | RĖ                                                         | <b>[</b> ]                                                   | <u>S</u>                                                                 | R/                              | <b>I</b> R        | 3         |
|------------------|-------------------------------------|------------------------------------------------------------|--------------------------------------------------------------|--------------------------------------------------------------------------|---------------------------------|-------------------|-----------|
| 9                | 999999                              | 9941 : นายตัวอย่                                           | าง รักธรรมศาสตร์                                             |                                                                          |                                 |                   |           |
| 2                | <mark>วั้นที่ 2.</mark><br>ะบุการรั | ระบุการรับเอกสาร เล่<br>ับเอกสาร Oรับด้วย                  | ลือกรายการ ระบุจำนว<br>ดนเอง ⊖รับทางไปร                      | นและรายละเอียดเพิ่มเดิม<br>ษณีย์ (ภายในประเทศ) ©เล                       | อกสารอิเล็กทรอนิ                | กส์               |           |
|                  | เลือก                               | รายการ                                                     |                                                              |                                                                          | ศูนย์                           | จำนวน             | ฉบับละ    |
|                  | 1                                   | บรับรองการเป็นนักศึกษ                                      | ษา (ดรี) (ENG) : 81002                                       |                                                                          | ศูนย์รังสิต                     | 1                 | 50.00     |
|                  | 2 1                                 | บรับรองการเป็นนักศึกษ                                      | ษา (ดรี) (ไทย) : 81001                                       |                                                                          | ศูนย์รังสิต                     | 1                 | 50.00     |
|                  | 🗹 ເ                                 | บรายงานผลการศึกษา                                          | (ตรี) (ENG) : 81042                                          |                                                                          | ศูนย์รังสิต                     | 1                 | 50.00     |
|                  | ระบุรายละ                           | เอียดเพิ่มเดิม (ถ้ามี)                                     |                                                              |                                                                          | 12                              |                   | ขั้นต่อไป |
| เวลา 15:51:48 น. | to top                              | of page 🔺                                                  |                                                              |                                                                          |                                 |                   |           |
| Contact us       | ะ การแสดง<br>- ท่านเข้าสุ           | เผลที่เหมาะสมแนะนำให้ไข้ bi<br>ร่ะบบเรียบร้อยแล้ว หากท่านไ | rowser ເປັນ Internet Explore<br>ໄມ່ໃດ້ໃช້งานระบบหาหะคืน 15 ນ | - Version 5.0 ขึ้นไปและขนาดความกว้<br>าที่ ท่านจะถูกให้ออกจากระบบโดยอัตโ | າວหນ້າຈອ (Screen Area)<br>ແມັຕິ | เป็น 1024x768 př. | xels      |

5. ตรวจสอบข้อมูล แล้วเลือก "ยืนยันการทำรายการ"

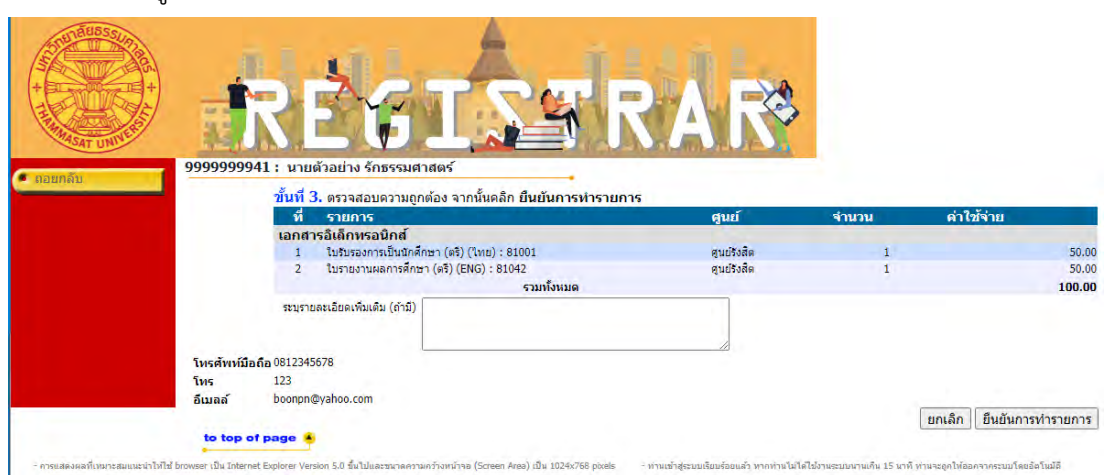

#### 6. ตรวจสอบและพิมพ์ใบแจ้งการชำระเงิน

|                                     | RE                                                                       | GIS                                                                       | RA                         | R                               | •                        |
|-------------------------------------|--------------------------------------------------------------------------|---------------------------------------------------------------------------|----------------------------|---------------------------------|--------------------------|
| ออกจากระบบ                          | 99999999941; นายดาอ                                                      | ย เงระบรรมศาสตร<br>เวิรับกรรมศาสตร                                        |                            | - and a second and              |                          |
| <ul> <li>หน้าแรกใบรับรอง</li> </ul> | ขนท 4. ดรวจสอบและพมพ<br>คลิกที่ + เพื่อดูรายละเอียด, - เท่               | แบแจงการชาระเงน (ตองการยกเลกรายกา<br>ไอซ่อนรายละเอียด                     | รเหคลกทบุม ยกเลก<br>ช่วง   | กอนชาระเงน)<br>วันที่ 16/5/2556 | - 27/8/2563              |
|                                     | 🖃 เลขที่อ้างอิง : 1234043                                                | วันเวลาที่บันทึก 27/8/2563 15:53:24                                       | ยกเลิก พิมพ์ใบแ            | จังการชำระเงิน ≽                |                          |
|                                     | ที่                                                                      | รายการ                                                                    | ศูนย์                      | จำนวน                           | ค่าใช้จ่าย               |
|                                     | <ol> <li>ใบรับรองการเป็นนักศึกษ</li> <li>ใบรายงานผลการศึกษา (</li> </ol> | າ (ຄຈຶ) (ໃນຍ) : 81001<br>ດຈຶ) (ENG) : 81042<br>ດໍ່າໃນອັນຮອນນັ້ນນາດ        | ศูนย์รังสิด<br>ศูนย์รังสิด | 1<br>1                          | 50.00<br>50.00           |
|                                     |                                                                          | รวมทั้งหมด<br>ค้างช่าร:                                                   |                            |                                 | 100.00 חות<br>100.00 ארע |
|                                     | * รายละเอียดเพิ่มเติม<br>* ท่านประสงค์ที่จะรับเอกสาร                     | ร เอกสารอิเล็กพรอนิกส์                                                    |                            |                                 |                          |
|                                     |                                                                          | วันเวลาที่บันทึก 14/8/2563 11:37:22                                       | ชำระแล้ว                   |                                 |                          |
|                                     |                                                                          | วันเวลาที่บันทึก 14/8/2563 9:49:45<br>วันเวลาที่บันทึก 11/8/2563 21:27:47 | ชำระแล้ว<br>ชำระแล้ว       |                                 |                          |
|                                     | ขอความอนุเคราะห์ตอ                                                       | บแบบสำรวจความพึงพอใจในการใช้บริการ                                        | <i>เ</i> คำร้องออนไลน์     |                                 |                          |

7. ใบแจ้งการชำระเงิน

| ใบแจงการข้าระเงินการขอเอกสารออนไลบร<br>Resear Jatamene of Suder Account<br>เพิ่มนักสึกษา 399999941 ซิ้ง หาดตัวอย่าง รักระรม<br>ชัตวุละ ภาษ์กรูวัสกระรมไฟฟ้านอริตวมพีรและรั                                                                                                    | idhaoc                                                                                                    |                                                                                                    | (ส่วนที่ 1 สำห<br>วันที่ดียที่ 21<br>เลขที่ว่าง<br>คณะวิสา                                                                                                    | งรับนักสึกษา)<br>7/08/63 15:55<br>เริ่ง 01234043<br>วกระมศาสตร์                                                                                                    |
|----------------------------------------------------------------------------------------------------|----------------------------------------------------------------------------------------------------|----------------------------------------------------------------------------------------------------|----------------------------------------------------------------------------------------------------|----------------------------------------------------------------------------------------------------|
| ขางอก สาขาวข่าวสวกจะมไฟฟา<br>ที่ จายกาจ                                                                                                    | where                                                                                                    | จำนวน                                                                                                    | กสารสำคัญควยค<br>จบับละ                                                                                                    | จำนวมเสีย<br>จำนวมเสีย                                                                                                    |
| Mo.                                                                                                    |                                                                                                    | Quantity                                                                                                    | Price                                                                                                    | Amount(Baht)                                                                                                    |
|                                                                                                    |                                                                                                    |                                                                                                    |                                                                                                    |                                                                                                    |
| a                                                                                                    |                                                                                                    |                                                                                                    | 1. P. 1.                                                                                                    |                                                                                                    |
| พมงระยบบาทมาน<br>นักส์ก่อนไปฉลาก็ปไมแจ้งการข่ายวิเกิมฉบับนี้และพลักฐานการข่างวิเกิม<br>เหลิงในเรากรรด่ายสับเรา<br>ปัตภัณษาการท่างนับแล้นต่องหลักฐานการข่ายเป็นไปติดอาจะกับเราสารดำ<br>รุยธิ์วิลิย หลังจากข่ายเป็น 5 ถึงก่าวร                                                                                                    | ด่าไปดับดองออนไอนไว้เ<br>ดัญหาเการศึกษา ที่อ่านักท                                                                                                    | รวม<br>ปัจหลักฐาน<br>เยียนฯ                                                                                                    | Total<br>สำหรับเจ้าห<br>ยู่รับเงิน<br>วันที่                                                                                                    | <u>100.00</u><br>ม้าที่ธนาคาร                                                                                                    |
| หม่งร้อยมากแหว้ม<br>การสังสามในอยู่เกาะจังจะมีเมษะบันขึ้น อินหรักฐานกระจำจะมีเม<br>การสังสอกระอาหยักเอง<br>ใหญ่เป็นอย่างการทำเน็นอยู่เป็นสูงก่ารการเงินจะไปเอื้องจะเจาันเราะห่ง<br>แต่เป็นอย่างการทำเน็นอยู่เป็นจะ<br>หรือเป็นอย่างการทางไปเราะห์<br>ร้างการมีอยา คุณไว้อิน และเอาะสามให้สูงการเกิดการการประกอบ<br>หรือเป็นอย่างการเงินจะการเงินจะการประกอบ<br>หรือเป็นอยากการเงินจะการการการการการการการการการ<br>หรือเป็นอยากการการการการการการการการการการการการกา                                                                                                    | ค่าไปเร้นรองออนไอน์ได้<br>ดัญหามหารสึกฮา ที่อ่านังหม<br>ทัศรเมิน 5 วันท่าการ<br>กละรอปเร<br>เอล Kaynin เท่ากัน / (หาร<br>อ                                                                                                    | รวม<br>ปันหลักฐาน<br>เป็นหา<br>กิร์ธิง Barood                                                                                                    | Total<br>สำหรับเจ้าห<br>ยู่รับเริ่ม<br>วันที่<br>(ลงสายมือชื่อแ<br>(ห (สวนที่ 2 สำเ                                                                                                    | 100.00<br>น้ำที่ธนาคาร<br>ละปะะทับครา)<br>พรับธนาคาร)                                                                                                    |
| หม่งของมากทรามี<br>เสร้างสารารถายสำนว<br>เสร้างสารารถายสำนว<br>มักษาใหม่งการกำหนังอย่างสำหรับของมากกระจากจะสารกระ<br>มักษาใหม่งการกำหนังอย่างสำหรับสารากเริ่งสารากเริ่มสาราก<br>หรือของสารารถามในของมี<br>ร้างสารารถามในของมี<br>ร้างสารารถามสารากเราะจากกระจากเราะจากเราะจากเราะ<br>เราะจากเราะจากเราะจากเราะจากเราะจากเราะจากเราะจากเราะ<br>จะสะนั่งสารากเราะจากเราะจากเราะจากเราะจากเราะจากเราะจากเราะ<br>จะสะนั่งสารากเราะจากเราะจากเราะจากเราะจากเราะจากเราะจากเราะจากเราะ<br>จะสะนั่งสารากเราะจากเราะจากเร<br>ะจากเราะจากเราะจากเราะจากเราะจากเราะจากเราะจากเราะจากเราะจากเราะจากเราะจากเราะจากเราะจากเราะจากเราะจากเราะจากเราะจากเราะจากเราะจากเราะจากเราะจากเราะจากเราะจากเราะจากเราะจากเราะจากเราะจากเราะจากเราะจากเราะจากเราะจากเราะจากเราะจากเราะจากเราะจากเราะจากเราะจากเราะจากเราะจากเราะจากเราะจากเราะจากเราะจาก<br>จากเราะจากเราะจากเราะจากเราะจากเราะจากเราะจากเราะจากเราะจากเราะจากเราะจากเราะจากเราะจากเราะจากเราะจากเราะจากเราะจากเราะจากเราะจาเราะจากเราะจาเราะจากเราะจากเราะจากเราะจากเราะจาเราะจากเราะจาเราะจาเราะจาเราะจาเราะจาเราะจาเราะจาเราะจาเรา                                                                                                    | ด้าไปเริ่มรวรระบรงไรหม่าง<br>สัญหาแกรสิตะร ที่สำนัดห<br>เกิดรูโม 5 วันน่าการ<br>การเรอบรั<br>128 Kopin เทานั้น (เพร                                                                                                    | รวม<br>ยังหลักฐาน<br>เขียนร<br>กิร์ธิง Barood<br>บแจ้งการร                                                                                                    | Total<br>สำหรับเจ้าห<br>วันที่<br>(ละลายมิลซี่อน:<br>(# (ส่วนที่ 2 สำ<br>กระเงิน (เพื่อ                                                                                                    | 100.00<br>น้ำที่สนาคาร<br>อะปะะหับอะก)<br>หรับธนาคาร)<br>น้ำเข้าบัญชี)                                                                                                  |
| หม่งของมากมาใน<br>เหลือโอเราระว่ายอีกระ<br>แสดงในอราระว่ายอีกระ<br>แสดงในอราระว่ายอีกระ<br>แสดงในอราระว่ายอีกระ<br>แสดงในอราระว่ายอีกระ<br>เหลือโอเราระว่ายอกระหว่ายอกระหว่ายอกระหว่ายจะเป็น<br>เหลือโอเราระว่ายอกระหว่ายอกระหว่ายอกระหว่ายจะเป็น<br>เรื่องกับ<br>เป็นการเป็น เรื่องการเป็น เรื่องการเป็นการเกิดเราะหว่ายจะเป็น<br>เรื่องการเป็น<br>เป็นการเป็นเข้าเป็นเราะหว่ายอกระหว่ายจะเป็น<br>เป็นการเป็นเข้าเป็นเราะหว่ายอกระหว่ายจะเป็น<br>เป็นการเป็นเข้าเป็นเราะหว่ายอกระหว่ายจะเป็น<br>เป็นการเป็นเข้าเป็นเราะหว่ายอกระหว่ายจะเป็น<br>เป็นการเป็นเข้าเป็นเราะหว่ายอกระหว่ายจะเป็นเราะหว่าย<br>เป็นการเป็นเราะหว่ายอกระหว่ายจะเป็นเราะหว่ายจะเป็นเราะหว่าย<br>เป็นการเป็นเราะหว่ายจะเป็นเราะหว่ายจะเป็นเราะหว่ายจะเป็นเราะหว่าย<br>เป็นการเป็นเราะหว่ายอกระหว่ายจะเป็นเราะหว่ายจะเป็นเราะหว่าย<br>เป็นการเป็นเราะหว่ายจะเป็นเราะหว่ายอกระหว่ายจะเป็นเราะหว่าย<br>เป็นหมายจะเป็นเราะหว่ายายายจะเป็นเราะหว่ายายายจะเป็น                                                                                                    | ด้าไปมันของของได้หนึ่ง<br>ดัญหาแกรดีสารา ที่ดำนักห<br>เกิดเป็น 5 รับสากกร<br>กายสารปล่ะ<br>(เอล Kapha หากใน ได้หล<br>เอล Kapha หากใน ได้หล<br>เสือกระ<br>เสือกระ<br>เสือกระ<br>เสือกระ                                                                                                    | รวม<br>ปีมหลักฐาน<br>เป็ยนฯ<br><mark>ใช้ธร Barood</mark><br>บแจ้งการข<br>มหละ นายตัวอเ                                                                            | Total<br>สำหรับเจ้าห<br>รับที่<br>(ละสายพื่อชื่อผ)<br>(พ. (สวยพื่อชื่อผ)<br>(พ. (สวยพื่อชื่อผ)<br>(คระเงิน (เพื่อ<br>กระเงิน (เพื่อ<br>กระเงิน (เพื่อ                                                                                                    | 100.00<br>มาที่ธนาคาร<br>ละปะะทับละา)<br>พรับธนาคาร)<br>น้ำเข้าบัญชี)<br>8621                                                                                           |
| หม่องสัมาราชาวไป<br>เสียงในสาราชาวไปในแจะการจังจะมีเหมาะให้และสมกัญรามการจังจะมีเม<br>เสียงในสาราชาวไปส่วนไปและหลังสูงการทำงารให้ได้และสะสมกรรมสุ่ง<br>เสียงในสาราชาวไปสายไป<br>เห็นช่องสาราชาวไปสายไป<br>เกิดสารในสาย สุนให้ได้ สามารถสาราชการไปสายได้ หลังการกา<br>เสียงในสาราชาวไปสายไป<br>การสาราชาวไปสายไปสายเหลายเลื่องการการได้การการไปสายได้ หลังการกา<br>เป็นสายได้เป็นสาราชาวไปสายได้ เสียงการไปสายได้ หลังการกา<br>เป็นสายได้เป็นสายไปสายไปสายได้เสียงการไปสายได้ เรื่องการการไป<br>การสาราชาวไปสายได้ เสียงการไปสายได้ เสียงการไปสายได้ เรื่องการการไป<br>เป็นสายได้เป็นสายได้เสียงการไปสายได้ เสียงการไปสายได้ เสียงการ<br>- มีสายได้เป็นสายได้ เสียงการไปสายได้เสียงการไปสายได้ เสียงการ<br>- มีสายและเป็นสายได้การเป็นสายได้เสียงการไปสายได้เสียงการไปสายได้เสียงการได้ เสียงการ<br>- มีสายและเป็นสายได้การเป็นสายได้เสียงการไปสายได้ เสียงการได้ เสียงการ<br>- มีสายและเป็นสายได้ เสียงการเสียงสายได้ เสียงการไปสายได้ เสียงการ<br>- มีสายเสียงให้การได้ไปสายได้ เสียงการได้ เสียงการได้ เสียงการได้<br>- มีสายเสียงให้การได้ไปสายได้ เสียงการได้ เสียงการได้ เสียงการได้ เสียงการได้ เสียงการได้ เสียงการได้ เสียงการได้ เสียงการได้ เสียงการได้ เสียงการได้ เสียงการได้ เสียงการได้ เสียงการ<br>- มีสายเสียงให้การได้ได้เสียงการไปสายได้ เสียงการได้ เสียงการได้                                                                                                    | ด้าไปรับธรรรมประทั่ง<br>ดัญหาและสิมาร์ รักษัณะ<br>(กระวัยปริมาร์ รับรักษา<br>(กระวัยปริมาร์<br>(กระวัยปริมาร์)<br>(กระวัยปริมาร์)<br>(กระวี)<br>(กระวัยปริมาร์)<br>(กระวัยปริ)<br>(กระวี)<br>(กระวี                                                                                                    | รวม<br>ปีมหลักฐาน<br>เมือนท<br><mark>ใช้ธร Barood</mark><br>บแจ้งการร<br>มแจ้งการร<br>มหลังการร<br>มหลังการร                                                      | Total<br>ส่วนเริ่มเจ้าห<br>ยู่รับเงิน<br>วันที่ (สรายมีมรี่มห)<br>(สรายมีมรี่มห)<br>กระเงิน (เพื่อ<br>กระเงิน (เพื่อ<br>กระเงิน (เพื่อ<br>(Ref.1): 5999999                                                                                                    | 100.00<br>หารมัธนาคาร<br>สะปะระทับตรา()<br>พรับธนาคาร()<br>หรับธนาคาร()<br>หรับธนาคาร()<br>พรับธนาคาร()<br>พรับธนาคาร()<br>พรับธนาคาร()<br>พรับธนาคาร()<br>พรับธนาคาร() |
| หม่งของมากทรามี<br>เสมชายอนการการการสำนัก<br>รถชิรับธรรรรราชสำนัก<br>ชักษาร์ เป็นของมากสำหรับของไปสำหรับสามาร์<br>ชักษาร์ เป็นของมากสำหรับของมากสำหรับของมาก<br>หรือร้างสามาร์<br>หรือร้างสามาร์<br>หร้องสามาร์<br>หร้องสามาร์<br>หร้อ | ด้าไปรับของออนไลน์ได้<br>สัญหาและเร็จเขา ที่ดำนักแ<br>การเรียง 5 รับร่างกร<br>การเรียงไร<br>เอา ห้องการเข้าเริ่ม (ได้เขา<br>เอา ห้อง<br>เอา ห้อง<br>เอา ห้อ<br>เอา ห้อง<br>เอา ห้อง<br>เอา ห้อง<br>เอา ห้อง<br>เอา ห้อง<br>เอ       | รวม<br>มีบนหลักฐาน<br>เป็นหลักฐาน<br>เป็นหลักฐาน<br>เป็นหลักฐาน<br>11553 Barrad<br>มาเร็จเห็น<br>ว่าเร็จเตลน์<br>ว่าเร็จเตลน์<br>มาเ                              | Total<br>สำหรับเจ้าห<br>รับเริ่<br>(สวารมัรรับเ<br>(สวารมัรรับเ<br>(สวารมัรรับ<br>(สวารมัรรับ<br>(สวารมัรรับ<br>(สวารมัรรับ<br>(สวารมัรรับ<br>(สวารมัรรับ<br>(สวารมัรรับ)<br>(สวารมัรรับ)<br>(สวารี)<br>(สวารมัรรับ)<br>(สวารมัรรับ)<br>(สวารมัรรับ)<br>(สวารมัรรับ)<br>(สวาร)<br>(สวาร)<br>(สวาร)<br>(สวาร)<br>(สวาร)<br>(สวาร)<br>(สวาร)<br>(สวาร)<br>(สวารี)<br>(สวาร)<br>(สวาร)<br>(สว | <u>100.00</u><br>ทั่งที่สนาคาร<br>อะปะรังรับอุงาล<br>หรับสาราชญัชิ)<br>หว้าเข้าวบัญชิ)<br>8621<br>8621<br>864101234063<br>86 0nly                                       |
| พมงระอยบาทเหวัน<br>เสร้างสามารถเป็นประการจำงานกับขึ้นเราะหลักฐานการจำงานไม่<br>เสร้างการการเป็นไป<br>เสร้างการการเป็นไป<br>เสร้างการการเป็นเขาย์<br>หรือเรื่อง และการการเป็นเขาย์<br>หรือเรื่อง และการการเป็นเขาย์<br>หรือเรื่อง และการการเป็นเขาย์<br>หรือเรื่องการการเป็นขาย<br>หรือเรื่องการการเป็นขาย<br>หรือเรื่องการการเป็นขาย<br>หรือเรื่องการการเป็นขาย<br>หรือเรื่องการการเป็นขาย<br>หรือเรื่องการการเป็นขาย<br>หรือเรื่องการการเป็นขาย<br>หรือเรื่องการการเป็นขาย<br>หรือเรื่องการการเป็นขาย<br>เรื่องการการการเป็นขาย<br>เรื่องการการการเป็นขาย<br>เรื่องการการการเป็นขาย<br>เรื่องการการการการการการการการการการการการการก                                                                                                    | ด้าไปเรียงระบบไหน่ได้<br>ดัญหาแกรดีสุขา รีส่านักม<br>ดัญหาแกรดีสุขา รีส่านักม<br>(เมษายา<br>(เมษายา)<br>(เมษายา)<br>(เม | รวม<br>เมือนหลักฐาน<br>เมือนห<br>ในข้อง Barrod<br>ปินเจ้งการร่<br>มาเรื่องPack No.<br>สำหรับเจ้าหนั<br>ม<br>อะร้างการร่<br>มาเรื่องPack No.<br>สำหรับเจ้าหนั<br>ม | Total<br>รัณเรียงกาม<br>รัณเรียง<br>(สะสารมัรรัสม<br>(19 (สวยภัวรัสม<br>(19 รักระเมตาสตร์<br>กา รักระเมตาสตร์<br>การรักระเมตาสตร์<br>การรักระเมตาสตร์<br>การรักรรร                                                                                                    | <u>100.00</u><br>หักที่สนาคร<br>สะปะสะพันธรา<br>หรับสูงกลร<br>หรับสูงกลร<br>หรับสูงกลร<br>หรือ<br>ระอา<br>ระอา<br>ระอา                                                  |

 เมื่อชำระเงินเรียบร้อยแล้ว ที่หน้าติดตามคำร้องร้อง เลือกรายการค่ำร้องที่ขอเอกสารอิเล็กทรอนิกส์ สถานการณ์ชำระเงินจะเปลี่ยนเป็น "ชำระแล้ว" และสถานะเอกสารจะเปลี่ยนเป็น "รอดำเนินการ"

|                                                         | RE                                                                                                    | GISS                                                           | <b>r</b> RA                            | R                              | >                            |
|---------------------------------------------------------|----------------------------------------------------------------------------------------------------|----------------------------------------------------------------|----------------------------------------|--------------------------------|------------------------------|
| -                                                       | 99999999941 : นายตัวอ                                                                                          | ย่าง รักธรรมศาสตร์                                             |                                        |                                |                              |
| <ul> <li>ออกจะกระมบ</li> <li>หน้าแรกใบรับของ</li> </ul> | ขั้นที่ 4. ตรวจสอบและพิมพ<br>คลิกที่ + เพื่อดูรายละเอียด, - เร                                                 | ห์ใบแจ้งการขำระเงิน (ต้องการยกเล็กรายการ<br>พื่อซ่อนรายละเอียด | ให้คลิกที่ปุ่ม "ยกเลิก" ก่อ<br>ช่วงวัน | ทมช่าระเงิน)<br>ที่ [16/5/2556 | - 31/8/2563                  |
|                                                         | 🖃 เลขที่อ้างอิง : 1234043                                                                                      | วันเวลาที่บันทึก 27/8/2563 15:53:24                            | ช่าระแล้ว                              |                                |                              |
|                                                         | ที                                                                                                    | รายการ                                                         | ศูนย์                                  | สำนวน                          | ด่าใช้จ่าย                   |
|                                                         | <ol> <li>ใบรับรองการเป็นนักศึกษ<br/>สถานะเอกสาร: ดำเนินก<br/>เอกสารมีอายุการใช้งานส์<br/>DOWNLOAD ❤</li> </ol> | า (คริ) (ไทย) : 81001<br>เรล้าเร็จ<br>เงวันที่: 30/10/2563     | ศุนย์รังสัด                            | 1                              | 50.00                        |
|                                                         | 2 ใบรายงานผลการศึกษา (<br>สถานะเอกสาร: รอดำเนิง                                                                | (ตรี) (ENG) : 81042<br>เการ                                    | ศูนย์รังสิต                            | 1                              | 50.00                        |
|                                                         |                                                                                                    | ค่าใบรับรองทั้งหมด<br>รวมทั้งหมด<br>ชำระแล้ว                   |                                        |                                | ארע 100.00 ארע<br>100.00 ארע |
|                                                         | * รายละเอียดเพิ่มเดิม                                                                                          |                                                                |                                        |                                |                              |
|                                                         | * ท่านประสงค์ที่จะรับเอกสาฯ                                                                                    | ร เอกสารอิเล็กทรอนิกส์                                         |                                        |                                |                              |
|                                                         | <b>⊕</b> เลขที่อ้างอิง ∶1230780                                                                                | วันเวลาที่บันทึก 14/8/2563 11:37:22                            | ชำระแล้ว                               |                                |                              |
|                                                         | (สุขที่อ่างอิง : 1230729                                                                                       | วันเวลาที่บันทึก 14/8/2563 9:49:45                             | ชำระแล้ว                               |                                |                              |
|                                                         | 🕀 เลขที่อ้างอิ่ง : 1230329                                                                                     | วันเวลาที่บันทึก 11/8/2563 21:27:47                            | ช่าระแล้ว                              |                                |                              |

 เมื่อเอกสารได้รับการอนุมัติแล้ว(ภายใน 2 วันทำการ) เมื่อนักศึกษาเข้าสู่ระบบและเลือกติดตามคำ ร้อง เลือกรายการคำร้องที่ขอเอกสารอิเล็กทรอนิกส์ สถานะเอกสารจะเปลี่ยนเป็นดำเนินการสำเร็จ และมีไอคอนสำหรับ "DOWNLOAD" เอกสารอิเล็กทรอนิกส์

|                   | RE                                                                                                    | <b>FIS</b>                                                 | RA                        | R              | \$          |
|-------------------|----------------------------------------------------------------------------------------------------|------------------------------------------------------------|---------------------------|----------------|-------------|
|                   | 99999999941 : นายตัวล                                                                                                    | เย่าง รักธรรมศาสตร์                                        |                           |                |             |
| CITICAL INSTITUT  | ขั้นที่ 4. ตรวจสอบและพิม                                                                                                    | พ์ใบแจ้งการช่าระเงิน (ต้องการยกเลิกรายการ                  | ให้คลิกที่ปุ่ม "ยกเลิก" ก | ่อนช่าระเงิน)  |             |
| 🔹 หน้าแรกใบรับรอง | คลิกที่ + เพื่อดูรายละเอียด, - เ                                                                                                    | พื่อช่อนรายละเอียด                                         | ช่วงวั                    | นที่ 16/5/2556 | - 31/8/2563 |
|                   | 🖃 เลขที่อ้างอิง : 1234043                                                                                                    | วันเวลาพี่บันพึก 27/8/2563 15:53:24                        | ชำระแล้ว                  |                |             |
|                   | ที่                                                                                                    | รายการ                                                     | ศูนย์                     | สำนวน          | ด่าใช้จ่าย  |
|                   | <ol> <li>ใบรับรองการเป็นนักศึกษ<br/>สถานะเอกสาร: ดำเนินก<br/>เอกสารมีอายุการใช้งาน<br/>DOWNLOAD ❤</li> </ol>                                 | ก (ครี) (ไทย) : 81001<br>ารสำเร็จ<br>ถึงวันที่: 30/10/2563 | ศูนย์รังสิด               | 1              | 50.00       |
|                   | <ol> <li>2 ใบรายงานผลการศึกษา<br/>สถานะเอกสาร: รอดำเนิ</li> </ol>                                                                            | (ตรี) (ENG) : 81042<br>แการ                                | ศูนย์รังสิด               | 1              | 50.00       |
|                   |                                                                                                    | <u>ค่าใบรับรองทั้งหมด</u>                                  |                           |                | 100.00 บาท  |
|                   | 1. 1.1.1                                                                                                    | รวมทั้งหมด<br>ชำระแล้ว                                     |                           |                | 100.00 ארע  |
|                   | " รายละเอียดเพิ่มเดิม                                                                                                    |                                                            |                           |                |             |
|                   | * ท่านประสงค์ที่จะรับเอกสา                                                                                                    | ร เอกสารอิเล็กทรอนิกส์                                     |                           |                |             |
|                   | <b>⊞</b> เลขที่อ้างอิง : 1230780                                                                                                    | วันเวลาที่บันทึก 14/8/2563 11:37:22                        | ชำระแล้ว                  |                |             |
|                   | 🕀 เลขที่อ้างอิง : 1230729                                                                                                    | วันเวลาที่บันทึก 14/8/2563 9:49:45                         | ชำระแล้ว                  |                |             |
|                   | 🕀 เลขที่อ้างอิง : 1230329                                                                                                    | วันเวลาที่บันทึก 11/8/2563 21:27:47                        | ช่าระแล้ว                 |                |             |
| 1                 | <b><u><u></u></u><u></u><u></u><u></u><u></u><u></u><u></u><u></u><u></u><u></u><u></u><u></u><u></u><u></u><u></u><u></u><u></u><u></u></b> |                                                            |                           |                |             |

10. ตัวอย่างเอกสารอิเล็กทรอนิกส์

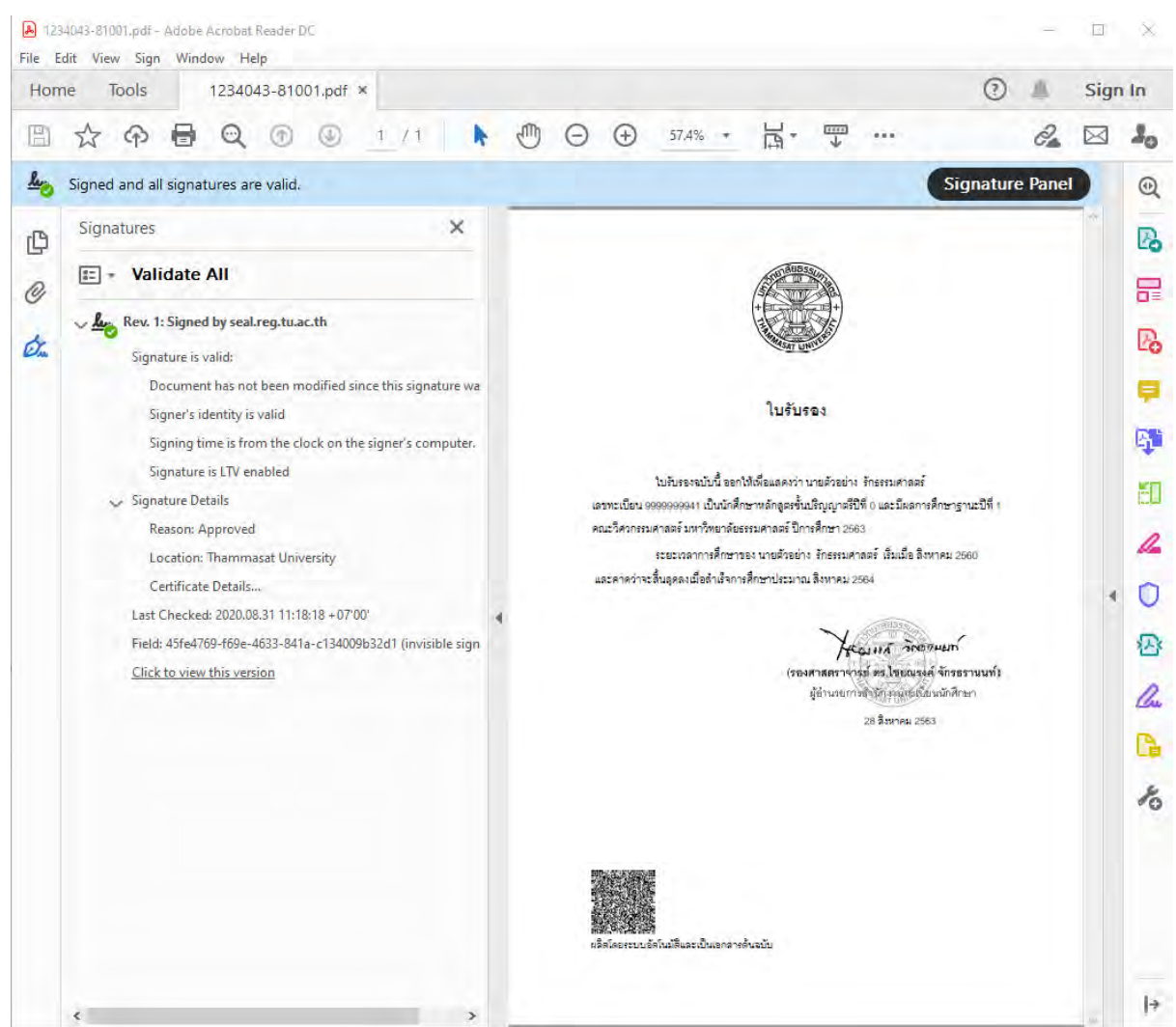

11. เอกสารอิเล็กทรอนิกส์ มีอายุการใช้งาน 60 วัน เมื่อหมดอายุแล้วจะไม่สามารถเปิดใช้งานเอกสารได้

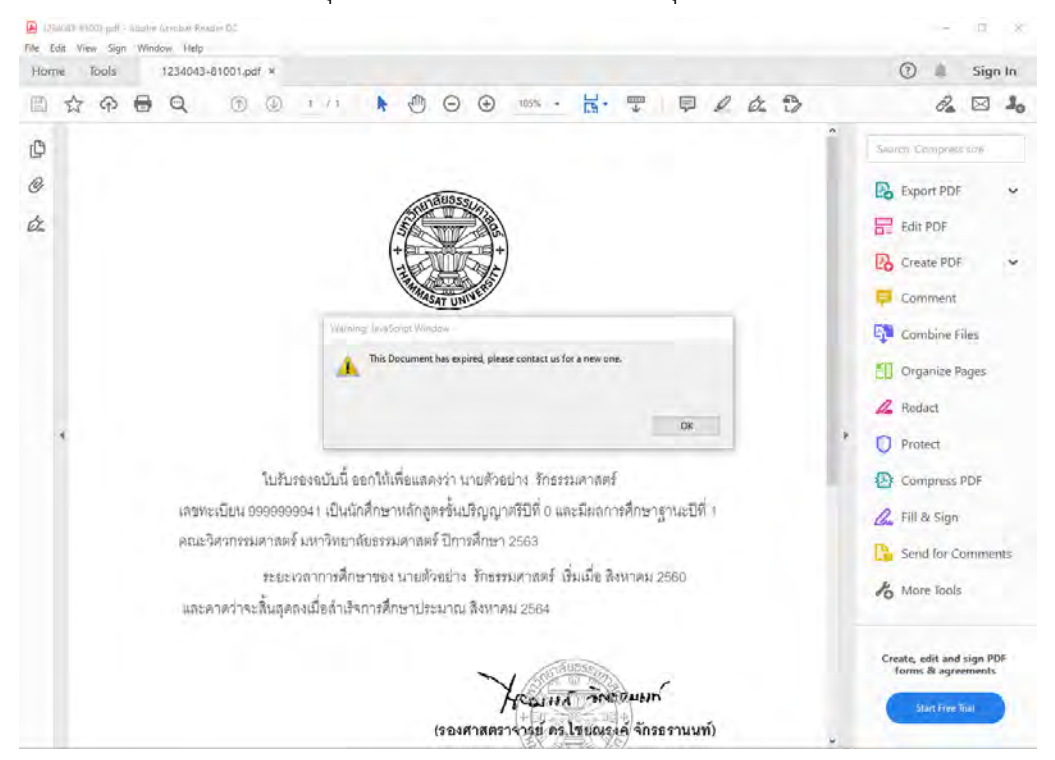

ส่วนของเจ้าหน้าที่

 12. ที่ระบบงานบริการหน้าเคาน์เตอร์ เมนูใบปริญญาบัตร ข้อ 12 อนุมัติเอกสารอิเล็กทรอนิกส์ จะมี รายการขอเอกสารอิเล็กทรอนิกส์ปรากฏขึ้น โดยมีสถานะอนุมัติเป็น "รออนุมัติ" และสถานะไฟล์ เอกสารเป็น "รอดำเนินการ"

|         | ApproveDEQUE                    | CT                       |                  |                         |               |               |                |               |      |
|---------|---------------------------------|--------------------------|------------------|-------------------------|---------------|---------------|----------------|---------------|------|
| Es hu   | мрргочексоос                    | 51                       |                  |                         |               |               |                |               |      |
| อน      | มีติเอกสารอิเ                   | โกพระนิกส์               |                  | วันที่รับคำร้อง 31/08   | 3/2562 ถึง    | 31/08/2563    | สถานะอนุมัติ 1 | 0 : รออนุมัติ | -    |
| -       |                                 |                          |                  | ,                       |               | ,             |                |               |      |
|         | วันที่คำร้อง                    | ชื่อ สกุ                 | ล                | คำร้อง                  |               | สถานะอนุมัติ  | สถานะใฟล์เอกสา | ร วันหมดอายุ  |      |
|         | 27/08/2563 16:14                | 4723033231 : นายทรงวุฒ์  | iสมวงษ์          | 81074 : สำเนาหนังสีอส   | ำคัญ/หนังร์ 1 | 0 : รออนุมัติ | U : นำเข้าแล้ว |               |      |
|         | 27/08/2563 16:14                | 4723033231 : นายทรงวด    | iสมวงษ์          | 81077 : สำเหา Transci   | ript [Eng] 1  | 0 : รออนุมัติ | W: รอดำเนินกา  |               | - 11 |
|         | 27/08/2563 15:53                | 99999999941 : หายตัวอย่า | ง รักธรรมศาสตร์  | 81001 : ไบรับรองการเง้  | ป็นนักศึกษ 1  | 0 : รออนุมัติ | U: นำเข้าแล้ว  |               | - 11 |
|         | 2770872563 15:53                | 99999999941 : นายติวอย่า | ง รักธรรมต่าสตร์ | 81042 : โบรายงานผลก     | กรศึกษา (เป   | U:รออนุมติ    | W:sอด้าเนินกา  |               | 48.  |
|         |                                 |                          |                  |                         |               |               |                |               |      |
|         |                                 |                          |                  |                         |               |               |                |               |      |
|         |                                 |                          |                  |                         |               |               |                |               |      |
|         |                                 |                          |                  |                         |               |               |                |               |      |
|         |                                 |                          |                  |                         |               |               |                |               |      |
|         |                                 |                          |                  |                         |               |               |                |               |      |
|         |                                 |                          |                  |                         |               |               |                |               |      |
|         |                                 |                          |                  |                         |               |               |                |               |      |
|         |                                 |                          |                  |                         |               |               |                |               |      |
|         |                                 |                          |                  |                         |               |               |                |               |      |
|         |                                 |                          |                  |                         |               |               |                |               |      |
|         |                                 |                          |                  |                         |               |               |                |               |      |
|         |                                 |                          |                  |                         |               |               |                |               |      |
|         |                                 |                          |                  |                         |               |               |                |               |      |
|         |                                 |                          |                  |                         |               |               |                |               |      |
|         |                                 |                          |                  |                         |               |               |                |               |      |
|         |                                 |                          |                  |                         | _             | _             | _              | _             |      |
| Reci    | ord: 🚺 🔳                        | 1 <b>▶ ▶ </b> ▶ ♦        | 4                |                         |               |               |                |               |      |
| 4723    | 033231 : <mark>นาย</mark> ทรงจุ | ฒิสมวงษ์                 | 8107             | 4 : สำเนาหนังสือสำคัญ/ห | ห้งสือรับรองเ | คุณวุฒิ (ไทย) |                |               |      |
| น้ำเข้า | แอกสาร                          |                          |                  |                         |               |               |                |               |      |
| រគឺរ    | an                              |                          |                  |                         | น้ำเข้า       | แสดง          |                | นมัติ สมส     | ลิก  |
|         |                                 |                          |                  |                         |               |               |                |               |      |

แล้วเลือกแถบรายการคำร้องด้านบน และเลือกเอกสารเพื่อนำเข้าระบบ

| 📑 prgApproveREQUEST                                                                                          |                                                       |                                                                    |                                                            |                                                      |               |
|----------------------------------------------------------------------------------------------------|-------------------------------------------------------|--------------------------------------------------------------------|------------------------------------------------------------|------------------------------------------------------|---------------|
| กมีขตากการโด้การจนิก                                                                                         | í                                                     | วันที่รับกำร้อง 31/08/256                                          | ั2 ถึง 31/08/2563                                          | สถานะอนุมัติ  10                                     | : รออนุมัติ 🗾 |
| วันที่ทำร้อง<br>≥ 27/08/2563 16:14 4723033231 :<br>27/08/2563 16:14 4723033231 :<br>2 2 0 0 en<br>2 2 0 0 en | ชื่อ - สกุล<br>นายทรงวุฒิ สมวงษ์<br>นายทรงวฺฒิ สมวงษ์ | ศำร้อง<br>81074 : สำเนาหนังสือสำคัญ<br>81077 : สำเนา Transcript II | สถานะอนุมัติ<br>/หนังร์ 10: รออนุมัติ<br>Enal 10: รออนมัติ | สถานะไฟล์เอกสาร<br>U∶นำเข้าแล้ว<br>W∶รอดำเหินกา<br>▼ | วันทมตอายุ    |
| Compute                                                                                                    | er → Local Disk (C:) → AVSRE                          | G•qr • 🚱 S                                                         | iearch gr                                                  |                                                      |               |
| Organize 🔻 New folder                                                                                        |                                                       |                                                                    | :==                                                        | - 🔳 📀                                                |               |
| 🔶 Favorites                                                                                                  | Name ^                                                |                                                                    | Date modified                                              | Туре                                                 |               |
| Nesktop                                                                                                    | 🔁 4723033231d02                                       |                                                                    | 28/8/2563 14:54                                            | Adobe Acrob                                          |               |
| Downloads                                                                                                    | 1723033231d05                                         |                                                                    | 28/8/2563 8:47                                             | Adobe Acrob-                                         |               |
| Recent Places                                                                                                | 🔁 9999999941d51                                       |                                                                    | 28/8/2563 8:42                                             | Adobe Acrob-                                         |               |
| 🔚 Libraries                                                                                                  | 1 9999999941d57                                       |                                                                    | 28/8/2563 8:41                                             | Adobe Acrob                                          |               |
| Documents                                                                                                    |                                                       |                                                                    |                                                            |                                                      |               |
| al Music                                                                                                    |                                                       |                                                                    |                                                            |                                                      |               |
| Pictures                                                                                                    |                                                       |                                                                    |                                                            |                                                      |               |
| Videos                                                                                                    |                                                       |                                                                    |                                                            |                                                      |               |
| Reco                                                                                                    |                                                       |                                                                    |                                                            |                                                      |               |
| 47230                                                                                                    | 14                                                    |                                                                    |                                                            |                                                      |               |
|                                                                                                    |                                                       |                                                                    |                                                            |                                                      |               |
| File File                                                                                                    | name: 4723033231d02                                   | <u>▼</u>  A                                                        | ll Files (*.*)                                             | ¥                                                    | ເມັຫີ ຍກເລີກ  |
|                                                                                                    |                                                       |                                                                    | Open 🔻                                                     | Cancel                                               |               |

14. คลิ๊กปุ่ม "นำเข้า" สถานะไฟล์เอกสารจะเปลี่ยนเป็น "นำเข้าแล้ว"

| 🗏 prgApproveREQUE    | EST                                 |                               |               |               |                 | _                         |      |
|----------------------|-------------------------------------|-------------------------------|---------------|---------------|-----------------|---------------------------|------|
| อนุมัติเอกสารอิเ     | ส์กทรอนิกส์                         | วันที่รับกำร้อง 31/08/2       | ?562 ถึง      | 31/08/2563    | สถานะอนุมัติ 10 | : รออนุมัติ               | •    |
| วันที่คำร้อง         | ชื่อ - สกุล                         | คำร้อง                        |               | สถานะอนุมัติ  | สถานะไฟล์เอกสาร | วันหมดอายุ                |      |
| 27/08/2563 16:14     | 4723033231 : นายทรงวุฒิ สมวงษ์      | 81074 : สำเนาหนังสือสำค       | โญ/หนังรี่ 10 | ) : รออนุมัติ | U : นำเข้าแล้ว  |                           |      |
| 27/08/2563 16:14     | 4723033231 : นายทรงวุฒิ สมวงษ์      | 81077 : สำเหา Transcrip       | t [Eng] 10    | ) : รออนุมัติ | W:sอตำเนินกา    |                           |      |
| 27/08/2563 15:53     | 9999999941 : นายตัวอย่าง รักธรรมศา  | #ตร์ 81001 : ไบรับรองการเป็น  | เพ็กศึกษ 10   | ) : รออนุมัติ | U: นำเข้าแล้ว   |                           | -    |
| 27/08/2563 15:53     | (9999999941:นายติวอย่าง รักธรรมต่า: | สตร์  81042 : โบรายงานผลกาง   | รศึกษา (เ 1เ  | ) : รออนุมติ  | W : รอด้าเนินกา |                           | - 11 |
|                      |                                     |                               |               |               |                 |                           |      |
|                      |                                     |                               |               |               |                 |                           |      |
|                      |                                     |                               |               |               |                 |                           |      |
|                      |                                     |                               |               |               |                 |                           |      |
|                      |                                     |                               |               |               |                 |                           |      |
|                      |                                     |                               |               |               |                 |                           |      |
|                      |                                     |                               |               |               |                 |                           |      |
|                      |                                     |                               |               |               |                 |                           |      |
|                      |                                     |                               |               |               |                 |                           |      |
|                      |                                     |                               |               |               |                 |                           |      |
|                      |                                     |                               |               |               |                 |                           |      |
|                      |                                     |                               |               |               |                 |                           |      |
|                      |                                     |                               |               |               |                 |                           |      |
|                      |                                     |                               |               |               |                 |                           |      |
|                      |                                     |                               |               |               |                 |                           |      |
|                      |                                     |                               |               |               |                 |                           |      |
|                      |                                     |                               |               |               |                 |                           |      |
| Record: II           | 1 ▶ ▶I ▶* of 4                      |                               |               |               |                 |                           |      |
| 4723033231 : หายทรงว | เฒิสมวงษ์                           | 81074 : สำเนาหนังสือสำคัญ/หนั | งสีอรับรองคุ  | ณวุฒิ (ไทย)   |                 |                           |      |
| น้ำเข้าเอกสาร        |                                     |                               |               |               |                 |                           |      |
| เลือก                |                                     |                               | นำเข้า        | แสดง          | ່ວາ             | រ <mark>រ័តិ</mark> ខារដែ | ลิก  |

15. คลิ๊ก "อนุมัติ" เพื่อสร้างไฟล์เอกสารอิเล็กทรอนิกส์ และรายการเอกสารที่อนุมัติแล้วจะหายไป

| 🧱 prgApprove                                                                           | REQUEST                                                                         |                                                                                         |                                                                                                    |                                                                                |                                                                          | _                        | X |
|----------------------------------------------------------------------------------------|---------------------------------------------------------------------------------|-----------------------------------------------------------------------------------------|----------------------------------------------------------------------------------------------------|--------------------------------------------------------------------------------|--------------------------------------------------------------------------|--------------------------|---|
| อนุมีติเอกร                                                                            | โกรยิเล็กทรยนิกส์                                                               |                                                                                         | วันที่รับกำร้อง 31/08/2562                                                                          | ถึง 31/08/2563                                                                 | สถานะอนุมัติ 10:                                                         | รออนุมัติ                | • |
| <ul> <li>รัพที่ต่า</li> <li>27/08/256</li> <li>27/08/256</li> <li>27/08/256</li> </ul> | šas<br>3 16:14 4723033231 : ₩<br>3 15:53 999999941 : ₩<br>3 15:53 999999941 : ₩ | ชื่อ - สกูล<br>ายทรงรุณิ สมวงษ์<br>ายตัวอย่าง รักธรรมศาสตร์<br>ายตัวอย่าง รักธรรมศาสตร์ | ศารัวง<br>81077 : สำเหา Transcript [En<br>81001 : ใบรับรองการเป็นนักดั<br>81042 : ใบรายงานผลการศึกษ | ุ สถานะอนุมัติ<br>ng] 10: รออนุมัติ<br>(กม 10: รออนุมัติ<br>n (d 10: รออนุมัติ | สถามะไฟล์เอกสาร<br>₩ : รอจ้างมีนกา<br>⊔ : นำเข้าเพล้ว<br>₩ : รอจ้างมีนกา | วันหมดอายุ               |   |
| Record: 14                                                                             |                                                                                 | 1 ▶★ of 3                                                                               |                                                                                                    |                                                                                |                                                                          |                          |   |
| 4723033231 : w                                                                         | ายทรงวุฒิ สมวงษ์                                                                | 8107                                                                                    | 7 : สำหรุ่ม Transcript [Eng]                                                                        |                                                                                |                                                                          |                          |   |
| น้ำเข้าเอกสาร                                                                          |                                                                                 |                                                                                         |                                                                                                    |                                                                                |                                                                          |                          |   |
| เลือก                                                                                  |                                                                                 |                                                                                         | 1                                                                                                   | น้ำเข้า แสด                                                                    | u Du                                                                     | <mark>ມັຫ</mark> ີ ຍກເລື | n |

16. xx

#### ศิษย์เก่า

1. ศิษย์เก่า login ผ่านเมนูผู้สำเร็จการศึกษา หัวข้อใบรับรองออนไลน์ (สำหรับศิษย์เก่า)

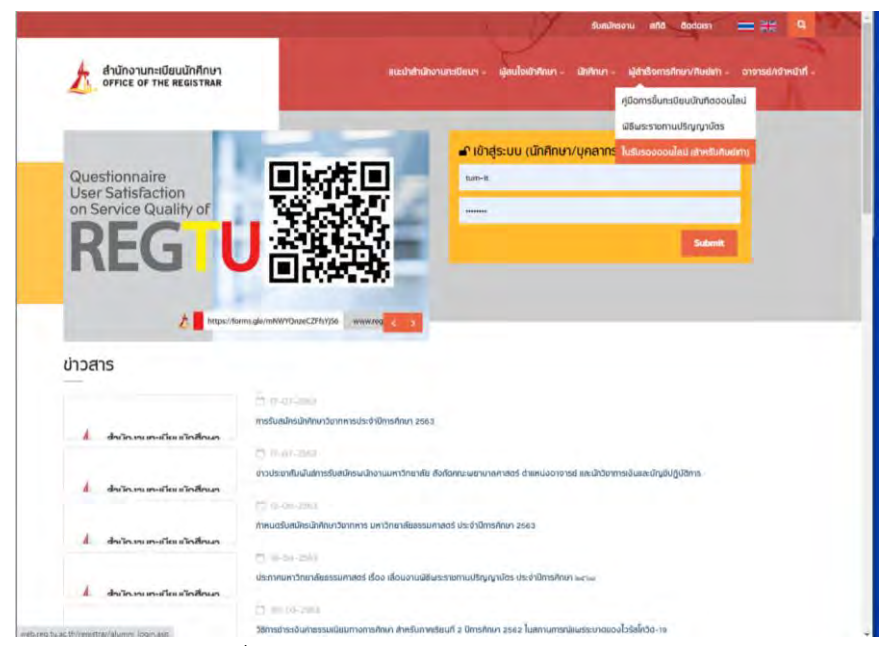

2. กรอกข้อมูลให้ครบเพื่อ login เข้าระบบ

|                             | REGIS                                                                       |                                                                 |
|-----------------------------|-----------------------------------------------------------------------------|-----------------------------------------------------------------|
| <ul> <li>ถอยกลับ</li> </ul> |                                                                             |                                                                 |
|                             | <b>กรอกข้อมูล</b> ( เช่ชื่อ                                                 | - นามสกุล ขณะศึกษา )                                            |
|                             | ชื่อ (ไม่ต้องระบุคำนำหน้าชื่อ)                                              | *                                                               |
|                             | นามสกุล [                                                                   | *                                                               |
|                             | เถขประจำตัวประชาชน                                                          | *                                                               |
|                             | วันเดือนปี เกิด 🏾                                                           | ✓* ✓* ✓*                                                        |
|                             | เข้าสู่ระบ                                                                  | L                                                               |
|                             |                                                                             |                                                                 |
| เวลา 16:08:50 <b>น</b> .    |                                                                             |                                                                 |
|                             | to top of page                                                              |                                                                 |
| Contact us                  | - การแสดงผลที่เหมาะสมแนะนำไท้ไป้ browser เป็น Internet Explorer Version 5.0 | ขึ้นไปและขนาดความกว้างหน้าจอ (Screen Area) เป็น 1024x768 pixels |

3. ตรวจสอบข้อมูลแล้วเลือก "เข้าสู่หน้าขอเอกสาร"

| + + + + + + + + + + + + + + + + + + +                  | RÈG                                                                                                    | I                                                                                                    |                                            | 4                                             |                        | R A R®                             |
|--------------------------------------------------------|----------------------------------------------------------------------------------------------------|----------------------------------------------------------------------------------------------------|--------------------------------------------|-----------------------------------------------|------------------------|------------------------------------|
| <ul> <li>ออกจากระบบ</li> <li>ติดตามผลคำร้อง</li> </ul> | นายทรงวุฒิ สมวงน์ (สำเร็จการศึกษา)<br>ขั้นที่ 1. กรอกรายละเอียดต่าง ๆ จา/<br>ขั้นที่ 2. ระบุการรับเอกสาร เลือกราย<br>ขั้นที่ 3. ตรวจสอบความถูกต้อง จาก<br>ขั้นที่ 4. ตรวจสอบและพิมพ์ใบแจ้งก<br>กรณาระบร่อมอไท่ครบ" | )<br>กนั้นคลิก เข้าสู่ห<br>เการ ระบุจำนวนเ<br>นั้นคลิก ยืนยันศ<br>ารข่าระเงิน (ต้อง                                                                                                    | เน้าขอเส<br>เละรายล<br>เารทำรา<br>เการยกเล | อกสาร<br>เะเอียดเ<br>ายการ<br>ลิกราย <i>เ</i> | เพิ่มเดิม<br>การให้คล่ | ลิกที่ปุ่ม "ยกเลิก" ก่อนข่าระเงิน) |
|                                                        | ข้อมอนักสึกษา                                                                                                    |                                                                                                    |                                            |                                               |                        |                                    |
|                                                        | ชื่ออังกฤษ<br>เลขทะเบียนนักศึกษา<br>คณะ<br>ระดับการศึกษา<br>สาขาวิชา<br>สถานะภาพนักศึกษา<br>ที่อยู่ปัจจุบัน                                                                                                    | Mr SONGWUT SOMWONG<br>4723033231 © <mark>วอใบรับรองด้วยเดขทะเบียนนี้</mark><br>วิทยาลัยมวัตกรรม<br>ปริญญาโท โครงการพิเศษ<br>สาขาวิชาการบริหารเทคโนโลยี<br>สำเร็จการศึกษา<br>เลขซึ่งมนบ้าน197/97 หม่ 1 ชอย 4 |                                            |                                               |                        |                                    |
|                                                        | Contraction of the second second second second second second second second second second second second second s                                                                                                    | แขวง/ดำบล                                                                                                    | บึงยี่โถ                                   |                                               |                        |                                    |
|                                                        |                                                                                                    | เขต/อำเภอ                                                                                                    | ธัญบรี                                     |                                               |                        |                                    |
|                                                        |                                                                                                    | จังหวัด<br>รหัสไปรษณีย์<br>โทร                                                                                                    | ปทุมธา<br>12130<br>0818993                 | นี<br>3744                                    | *                      |                                    |
|                                                        | ที่อยู่สำหรับ ส่งเอกสารทางไปรษณีย์                                                                                                    | ้เลขที่.หมบ้าน                                                                                                    | 97/97                                      | หม่ 1 ช                                       | (อย 4                  |                                    |
|                                                        |                                                                                                    | แขวง/ดำบล                                                                                                    | บึงยีโถ                                    |                                               |                        |                                    |
|                                                        |                                                                                                    | เขต/อำเภอ                                                                                                    | ธัญบรี                                     |                                               |                        |                                    |
|                                                        |                                                                                                    | จังหวัด                                                                                                    | ปทุมธ                                      | านี                                           | *                      |                                    |
|                                                        |                                                                                                    | รหัสไปรษณีย์                                                                                                    | 12130                                      |                                               |                        |                                    |
|                                                        |                                                                                                    | โทร                                                                                                    | 081899                                     | 93744                                         |                        | ]                                  |
|                                                        |                                                                                                    | โทรศัพท์มือถือ                                                                                                    | 081899                                     | 93744                                         |                        |                                    |
|                                                        | อีเมลล์                                                                                                    | zongwuts@gr                                                                                                    | mail.com                                   | n                                             |                        |                                    |
|                                                        |                                                                                                    |                                                                                                    | [                                          | เข้าสุ่น                                      | หน้าขอเส               | อกสาร                              |

ที่หัวข้อระบุการรับเอกสาร เลือก "เอกสารอิเล็กทรอนิกส์" และเลือกประเภทเอกสาร

|                   | RÉGISS                                                                                                    | RA                                 |              | 3         |
|-------------------|----------------------------------------------------------------------------------------------------|------------------------------------|--------------|-----------|
| <                 | นายทรงวุฒิ สมวงษ์ (สำเร็จการศึกษา)                                                                                                    |                                    |              |           |
| A CONTRACTOR OF A | ขั้นที่ 2. ระบุการรับเอกสาร เลือกรายการ ระบุจำนวนและรายละเอียดเพิ่มเติม                                                                                                    |                                    |              |           |
|                   | ระบุการรับเอกสาร ⊖รับด้วยตนเอง ⊖รับทางไปรษณีย์ (ภายในประเทศ) ๏ิเอ                                                                                                    | กสารอิเล็กทรอนิก                   | ส์           |           |
|                   | เลขทะเบียนที่ใช้ขอใบรับรอง : 4723033231<br>วิทยาลัยนวัดกรรม สาขาวิชาการบริหารเทคโนโลยี                                                                                                    |                                    |              |           |
|                   | เลือก รายการ                                                                                                    | ศูนย์                              | จำนวน        | ฉบับละ    |
|                   | 🗹 สำเนา Transcript [Eng] : 81077                                                                                                    | ศูนย์ท่าพระจันทร์                  | 1            | 50.00     |
|                   | 🦳 สำเนา Transcript (ไทย) ตั้งแต่รหัส 52 เป็นต้นไป : 81113                                                                                                    | ศู <mark>นย์ท่าพร</mark> ะจันทร์   | 1            | 50.00     |
|                   | 🦳 สำเนาใบแปลหนังสือสำคัญ/หนังสือรับรองคุณวุฒิ [ENG] : 81075                                                                                                    | ศูนย์ท่าพระจันทร์                  | 1            | 50.00     |
|                   | 🗹 สำเนาหนังสือสำคัญ/หนังสือรับรองคุณวุฒิ ('ไทย) : 81074                                                                                                    | ศู <mark>นย์ท่าพระจันทร</mark> ์   | 1            | 50.00     |
|                   | ระบุรายละเอียดเพิ่มเดิม (ถ้ามี)                                                                                                    |                                    |              | ขั้นต่อไป |
| เวลา 16:13:12 น.  | to top of page 🔺                                                                                                    |                                    |              |           |
| Contact us        | - การแสดงผลที่เหนาะสมแนะนำไห้ไข้ browser เป็น Internet Explorer Version 5.0 ขึ้นไปและขนาดความกว้า<br>- ท่วนเข้าสู่ระบบเรือบร้อยแล้ว หากท่านไม่ได้ไข้งานระบบมานเดิน 15 นาที ท่านระอุดไห้ออกจากระบบโดยอัดโน | งหน้าจอ (Screen Area) เป็<br>เมัติ | u 1024x768 p | ixels     |

4. ตรวจสอบข้อมูล แล้วเลือก "ยืนยันการทำรายการ"

|           |                  | REGI                                                                                                 | ST R                                                       |                   |          |                        |
|-----------|------------------|----------------------------------------------------------------------------------------------------|------------------------------------------------------------|-------------------|----------|------------------------|
| 🔹 ถอยกลับ | นายทรงวุฒ์       | <b>ì สมวงษ์ (สำเร็จการศึกษา)</b>                                                                     |                                                            |                   |          |                        |
|           |                  | ขั้นที่ 3. ตรวจสอบดวามถูกต้อง จากเ<br>เลขทะเบียนที่ใช้ขอใบรับรอง : 47<br>วิทยาลัยนวัตกรรม สาขาวิชากา | นั้นคลิก ยืนยันการทำรายการ<br>23033231<br>รบริหารเทคโนโลยี |                   |          |                        |
|           |                  | ที่ รายการ                                                                                           |                                                            | ศูนย์             | จำนวน    | ด่าใช้จ่าย             |
|           |                  | เอกสารอิเล็กทรอนิกส์                                                                                 |                                                            |                   |          |                        |
|           |                  | 1 dhuun Transcript [Eng] : 81077                                                                     |                                                            | ศูนย์ท่าพระจันทร์ | 1        | 50.00                  |
|           |                  | 2 สำเนาหนังสือสำคัญ/หนังสือรับรองเ                                                                   | าณวณ์ (ไทย) : 81074                                        | ศูนย์ท่าพระจันทร์ | 1        | 50.00                  |
|           |                  |                                                                                                    | ด่าใบรับรองทั้งหมด                                         |                   |          | 100.00                 |
|           |                  |                                                                                                    | รวมทงหมด                                                   |                   |          | 100.00                 |
|           |                  | ระบุรายละเอียดเพิ่มเติม (ถ้ามี)                                                                      |                                                            |                   |          |                        |
|           | 100              |                                                                                                    |                                                            |                   |          |                        |
|           | โทรศัพท์มี       | กถือ 0818993744                                                                                      |                                                            |                   |          |                        |
|           | โทร              | 0818993744                                                                                           |                                                            |                   |          |                        |
|           | อีเมลล์          | zongwuts@gmail.com                                                                                   |                                                            |                   |          |                        |
|           | a salat          |                                                                                                    |                                                            |                   | 217      | แล็ก ยืนยันการทำรายการ |
|           | to top o         | of page 🔺                                                                                            |                                                            |                   |          |                        |
| 1.7.1     | former fly taken |                                                                                                    | 5                                                          |                   | 2. 10. 2 | 5 . 5 . 5 . 50         |

5. ตรวจสอบและพิมพ์ใบแจ้งการชำระเงิน

|                                                         | RĖ                                                                                                | FISH                                                                                                    | <b>IRA</b>                                       | <b>R</b>                           |                   |
|---------------------------------------------------------|---------------------------------------------------------------------------------------------------|----------------------------------------------------------------------------------------------------|--------------------------------------------------|------------------------------------|-------------------|
|                                                         | นายทรงวุฒิ สมวงษ์ <mark>(สำเร</mark> ร                                                            | าการศึกษา)                                                                                                    |                                                  |                                    |                   |
| <ul> <li>ออกจากระบบ</li> <li>หน้าแรกใบรับรอง</li> </ul> | <mark>ขั้นที่ 4.</mark> ตรวจสอบและพิมพ์<br>คลิกที่ + เพื่อดูรายละเอียด, - เพื่                    | ใบแจ้งการข่าระเงิน (ต้องการยกเลิกรายการไห<br>อซ่อนรายละเอียด                                                           | <sub>่</sub> ผัดลิกที่ปุ่ม "ยกเลิก" ก่อน         | ข่าระเงิน)<br>ช่วงวันที่ 16/5/2556 | - 27/8/2563       |
| 🔹 ถอยกลับ                                               | 😑 เลขที่อ้างอิง : 1234086                                                                         | วันเวลาที่บันทึก 27/8/2563 16:14:29                                                                                    | ยกเลิก พิมพ์ใบแจ้ง                               | การข่าระเงิน ≽                     |                   |
|                                                         | ที่                                                                                               | รายการ                                                                                                    | ศูนย์                                            | สำนวน                              | ต่าใช้จ่าย        |
|                                                         | เลขทะเบียนที่ใช้ขอใบรับรอง                                                                        | 4723033231 วิทยาลัยนวัตกรรม สาขาวิช                                                                                    | ชาการบริหารเทคโนโลย <u>ี</u>                     |                                    |                   |
|                                                         | 1 สำเนา Transcript [Eng]                                                                          | : 81077                                                                                                    | ศูนย์รังสิต                                      | 1                                  | 50.00             |
|                                                         | 2 สำเนาหนังสือสำคัญ/หนัง                                                                          | งสือรับรองคุณวุฒิ (ไทย) : 81074                                                                                        | ศูนย์รังสิต                                      | 1                                  | 50.00             |
|                                                         |                                                                                                   | ค่าใบรับรองทั้งหมด                                                                                                    |                                                  |                                    | 100.00 <b>ערע</b> |
|                                                         |                                                                                                   | รวมทงหมด                                                                                                    | 152                                              |                                    | 100.00 ארע        |
|                                                         | * รายละเอียดเพิ่มเติม                                                                             |                                                                                                    |                                                  |                                    |                   |
|                                                         | * ท่านประสงค์ที่จะรับเอกสาร                                                                       | เอกสารอิเล็กทรอนิกส์                                                                                                   |                                                  |                                    |                   |
|                                                         | แลขที่อ้างอิง : 1204135                                                                           | วันเวลาที่บันทึก 16/4/2563 11:09:55                                                                                    | ชำระแล้ว                                         |                                    |                   |
|                                                         |                                                                                                   | วันเวลาที่บันทึก 14/8/2562 8:55:43                                                                                     | ชำระแล้ว                                         |                                    |                   |
|                                                         | ขอความอนุเคราะห์ตอ                                                                                | บแบบสำรวจความพึงพอใจในการใช้บริการคำ                                                                                   | ร้องออนไลน์                                      |                                    |                   |
| เวลา 16:16:16 น.                                        | to top of page                                                                                    |                                                                                                    |                                                  |                                    |                   |
| Contact us                                              | <ul> <li>การแสดงผลที่เหมาะสมแนะนำให้ใช้ b</li> <li>ท่านเข้าสู่ระบบเรียบร้อยแล้ว หากทาน</li> </ul> | prowser เป็น Internet Explorer Version 5.0 ขึ้นไปและขนาดคว<br>ไม่ได้ไข่งานระบบนานเกิน 15 นาที ท่านจะถูกไห้ออคจากระบบโด | ານຄວ້າວหน้าจอ (Screen Area) ເປັນ 1<br>ວວັດໂນນັຕິ | .024x768 pixels                    |                   |

#### 6. ใบแจ้งการชำระเงิน

| รสมนกศรา 472303231 ขอ มายหรรุณ มองขะ<br>เริ่มการลักษา ปัญญาโห โดงเการพัฒช<br>หอักฐละ<br>ที่ การรับรากระบริหารแหน่ไม่ไออิ เท่าเห<br>ที่ คารการที่สำรัญหนังสีกรุณหนูส์ ไหย<br>1 สำนารที่สำรัญหนังสีกรุณหนูส์ ไหย<br>2 สำนารที่สามารถสายความถูกต้องก่อมน้ำไปข้าระเงินกับธนาคาร -<br>หนึ่งร้อยบารที่เว่าน                                                                                                    | ประมาทั่งวิธันบระ<br>จำหวะน<br>Guanthi - | วิทยา<br>กลางสำคัญด้วยสง<br><u>จะยับสะ</u><br><u>จะ</u><br>ะ:<br>ะ:                                               | ร้อบวังกระม<br>มเวงที่สูนขังมัด<br>จำนวนเงิน<br>AmountBahi<br>รอด<br>รอด |
|----------------------------------------------------------------------------------------------------|------------------------------------------|----------------------------------------------------------------------------------------------------|--------------------------------------------------------------------------|
| เสียญกร                                                                                                    | ประมงคระรับ<br>จำนรม<br>Quanthy          | กลางสำคัญด้วยสง<br>จะมันสะ<br>Price<br>อง<br>อง<br>อง<br>อง<br>อง<br>อง<br>อง<br>อง<br>อง<br>อง<br>อง<br>อง<br>อง | มเองที่สูนษ์ได้มัด<br>จำหวนเงิม<br>Amount(Bold)<br>ออก<br>ออก            |
| ที่ รายการ<br>Ne.<br>1 สับบาร์สังษ์สัญหาวิสังร์หมุดบุลี(ไหตุ<br>2 สับบาร์หมายน (Reg)<br>                                                                                                    | จำมวน<br>Quantity<br>1                   | GUUST<br>Proc<br>SS<br>SS<br>SS<br>SS<br>SS<br>SS<br>SS<br>SS<br>SS<br>SS<br>SS<br>SS<br>SS                       | <del>จ้ายวมงัน</del><br><u>Ameun(Bahk)</u><br>500<br>500                 |
| <ul> <li>รับหารสินประการสินประการและสินคร<br/>รับการกระคร (กรุง)</li> <li>โปรดกรรจสอบความถูกต้องก่อนน้ำไปข่าระเงินกับธนาคาร -<br/>หนึ่งร้อยบาทถ้วน</li> </ul>                                                                                                    | 538                                      | to<br>51                                                                                                    | 50.5<br>50.0                                                             |
| โปรดดรวจสอบความถูกต้องก่อนนำไปข้าระเงินกับธนาคาร -<br>หนึ่งร้อยบาทถ้วน<br>สนี้สร้อยบาทถ้วน                                                                                                    | 534                                      | Total                                                                                                    |                                                                          |
| หนงรอสบาทถวน<br>โกสึกษาโปรดเกิบใบแจ้งการข่างระเงินฉบับนี้แวะหลักราบการข่างระเงินค่าใบรับรองออนโอนไ                                                                                                    | 521                                      | Total                                                                                                    |                                                                          |
|                                                                                                    | วเป็นหลักฐาน                             | สำหรับเอาหา                                                                                                    | 100.00                                                                   |
| <u>หลีขึ้นสุดหรือของสิ่งเสอ</u><br>ประกับสมาร์สามาร์สามสมมัฒนตมต่อฐานการกำหนังไม่มีสองสมมันสวดรร้างได้รางการที่สุด<br>ขอให้สิ่ง หมัดการกำหนังสมัย<br><u>หลังสิ่งสามสินๆ อยู่ได้สามาร์สามาร์สามาร์สามาร์สามาร์สามาร์สามาร์สามาร์สามาร์สามาร์สามาร์สามาร์สา</u><br><u>พื้นสิ่งสามมันๆ อยู่ได้สามาร์สามาร์สามาร์สามาร์สามาร์สามาร์สามาร์สามาร์สามาร์สามาร์สามาร์สา</u><br><u>พื้นสิ่งสามาร์สามาร์สามาร์สามาร์สามาร์สา</u> นการศึกษาการสามาร์สามาร์สามาร์สามาร์สามาร์สามาร์สามาร์<br>การสำนัญญาตรรมสมัยสามาร์สามาร์สามาร์สามาร์สามาร์สามาร์สามาร์สามาร์สามาร์สามาร์สามาร์สามาร์สามาร์สามาร์สามาร์สามาร์สามาร์สามาร์สามาร์สามาร์สามาร์สามาร์สามาร์สามาร์สามาร์สามาร์สามาร์สามาร์สามาร์สามาร์สามาร<br>สามาร์สามาร์สามาร์สามาร์สามาร์สามาร์สามาร์สามาร์สามาร์สามาร์สามาร์สามาร์สามาร์สามาร์สามาร์สามาร์สามาร์สามาร์สามาร | กมมีขนง<br>ามใช่มีง Barcodo              | ยู้รับเงิน<br>วันที่<br>(วงวายมิอซีอนว<br>) # (ส่วนที่ 2 สำเ                                                      | วะปะวิทับละา)<br>หรับรมาคาะ)                                             |
| มหาวิทยาลัยธรรมศาสตร์                                                                                                    | ไบแจ้งการชั                              | กระเงิน (เพื่อ                                                                                                    | น้ำเข้าบัญชี                                                             |
| รื่อง                                                                                                    | Name: นายหรองูร                          | ต์ สมวงษ์                                                                                                    | 7                                                                        |
| cuiz                                                                                                    | uăn norm Compa                           | any Code (Ref.1) :                                                                                                | 8621                                                                     |
| evinent ngsime (COMP CODE 8621) 120                                                                                                    | MandauRef. No. 1                         | (Ket.2) :: 4723033                                                                                                | 0.1                                                                      |
| พ.ศ. คระระแนชมชนาคาร 10 บาท เพ<br>จำนวนครัพ เกต. กด. เครื่อง<br>เครื่อง เกต. เครื่อง เกต. เครื่อง เกต. เครื่อง เกต. เครื่อง เกต. เครื่อง เกต. เครื่อง เกต. เกต. เกต. เกต. เกต. เกต. เกต. เกต.                                                                                                    | สายสมเตร                                 | meninensisank Us                                                                                                  | ic only                                                                  |
| Rec                                                                                                    | eived By                                 |                                                                                                    |                                                                          |
| จำนวนเงินตัวอักษร หนึ่งรอยบาทถ่วน ยู่รับ                                                                                                    | National B                               |                                                                                                    |                                                                          |
| กรณีที่ท่านในทำระเงินค่าธรรมเบ็ตม จะถือว่าท่านในประสงคอะอื่นค่ารอง                                                                                                    | and by                                   |                                                                                                    |                                                                          |

 เมื่อชำระเงินเรียบร้อยแล้ว ที่หน้าติดตามคำร้องร้อง เลือกรายการคำร้องที่ขอเอกสารอิเล็กทรอนิกส์ สถานการณ์ชำระเงินจะเปลี่ยนเป็น "ชำระแล้ว" และสถานะเอกสารจะเปลี่ยนเป็น "รอดำเนินการ"

|                                     | RE                                                                                        |                                                                     | 'RA                         | R                                  |                        |
|-------------------------------------|-------------------------------------------------------------------------------------------|---------------------------------------------------------------------|-----------------------------|------------------------------------|------------------------|
| 🔍 ออกจากระบบ                        | 2 d .                                                                                     |                                                                     |                             |                                    |                        |
| <ul> <li>หน้าแรกใบรับรอง</li> </ul> | 21นท 4. ตรวจสอบและพิมพ์<br>คลิกที่ + เพื่อดูรายละเอียด, - เทื                             | ไบแจ่งการข่าระเงิน (ต่องการยกเลิกรายการไ<br>อช่อนรายละเอียด         | ห่คลิกที่ปุ่ม "ยกเลิก" ก่อน | ช่าระเงิน)<br>ช่วงวันที่ 16/5/2556 | - 31/8/2563            |
|                                     | 🖃 เลขที่อ้างอิง : 1234086                                                                 | วันเวลาพี่บันทึก 27/8/2563 16:14:29                                 | ชำระแล้ว                    |                                    |                        |
|                                     | ที่                                                                                       | รายการ                                                              | ศูนย์                       | จำนวน                              | ค่าใช้จ่าย             |
|                                     | เลขทะเบียนที่ใช้ขอใบรับรอง                                                                | 4723033231 วิทยาลัยนวัตกรรม สาขาวิ                                  | ชาการบริหารเทคโนโลยี        |                                    |                        |
|                                     | 1 สำเนา Transcript [Eng]<br>สถานะเอกสาร: รอดำเน็ท                                         | : 81077<br>INTS                                                     | ศูนย์รังสิต                 | 1                                  | 50.00                  |
|                                     | 2 สำเนาหนังสือสำคัญ/หนั<br>สถานะเอกสาร: ดำเนินก<br>เอกสารมีอายุการใช้งานส์<br>DOWNLOAD >> | งสือรับรองคุณวุฒิ (ไทย) : 81074<br>ารสำเร็จ<br>ไงวันที่: 30/10/2563 | ศูนปรังสิต                  | 1                                  | 50.00                  |
|                                     |                                                                                           | <b>ค่าใบรับรองทั้งหมด</b>                                           |                             |                                    | 100.00 บาท             |
|                                     |                                                                                           | รวมทั้งหมด<br>ช่าระ                                                 | ะแล้ว                       |                                    | ארע 100.00 <b>אר</b> ע |
|                                     | * รายละเอียดเพิ่มเติม                                                                     |                                                                     |                             |                                    |                        |
|                                     | * ท่านประสงค์ที่จะรับเอกสาฯ                                                               | ร เอกสารอิเล็กทรอนิกส์                                              |                             |                                    |                        |
|                                     | แลขที่อ้างอิง : 1204135                                                                   | วันเวลาที่บันทึก 16/4/2563 11:09:55                                 | ข่าระแล้ว                   |                                    |                        |
|                                     |                                                                                           | วันเวลาที่บันทึก 14/8/2562 8:55:43                                  | ช่าระแล้ว                   |                                    |                        |

 เมื่อเอกสารได้รับการอนุมัติแล้ว(ประมาณ 2 วันทำการ) เมื่อศิษย์เก่าเข้าสู่ระบบและเลือกติดตามคำ ร้อง เลือกรายการคำร้องที่ขอเอกสารอิเล็กทรอนิกส์ สถานะเอกสารจะเปลี่ยนเป็นดำเนินการสำเร็จ และมีไอคอนสำหรับ "DOWNLOAD" เอกสารอิเล็กทรอนิกส์

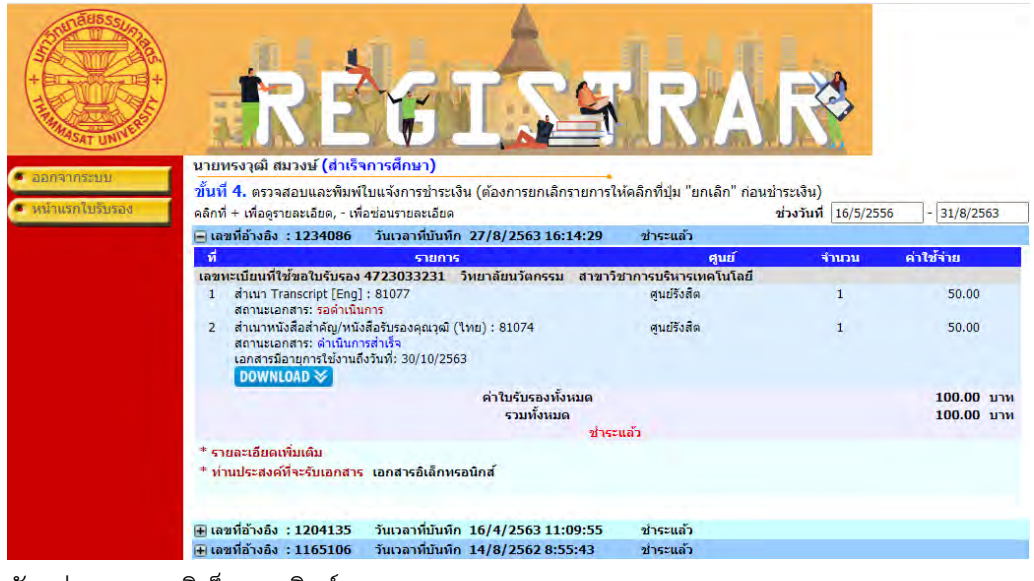

9. ตัวอย่างเอกสารอิเล็กทรอนิกส์

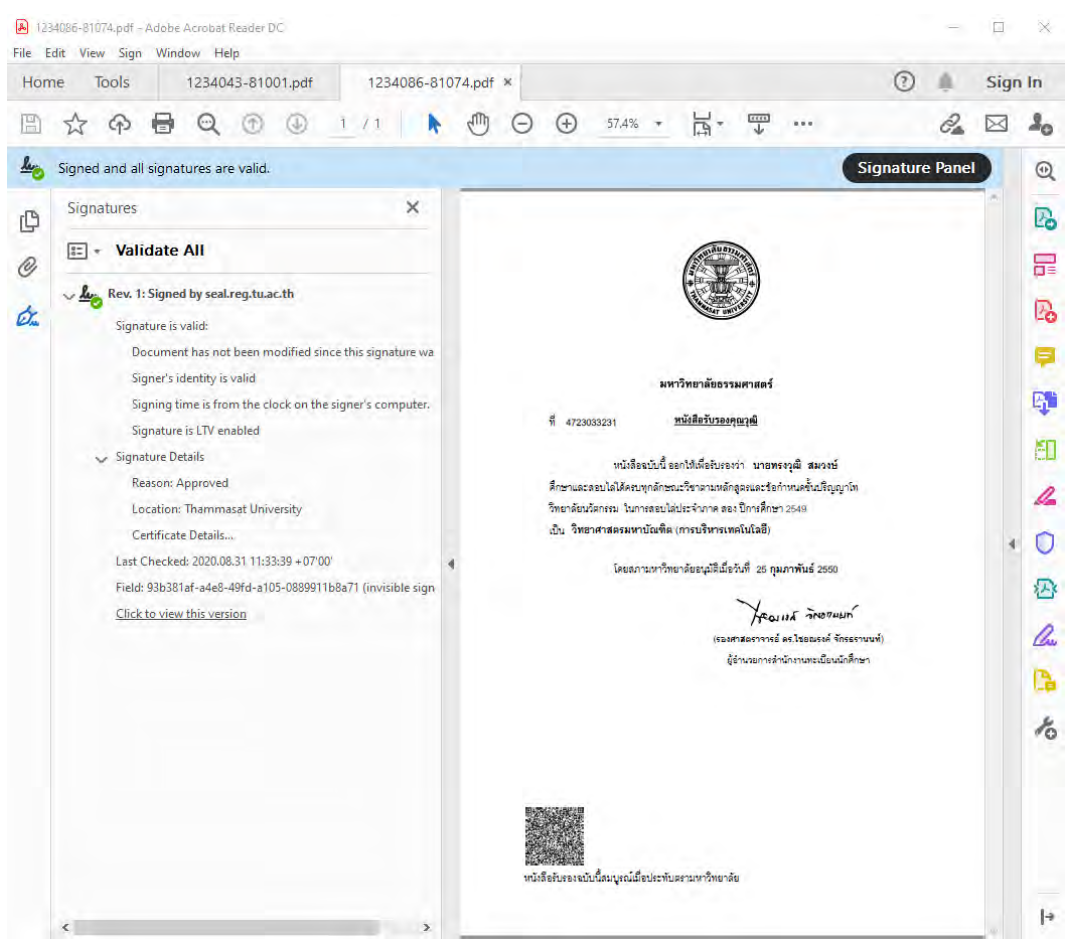

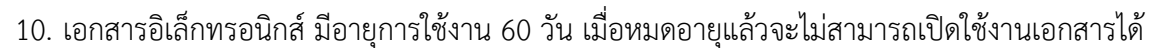

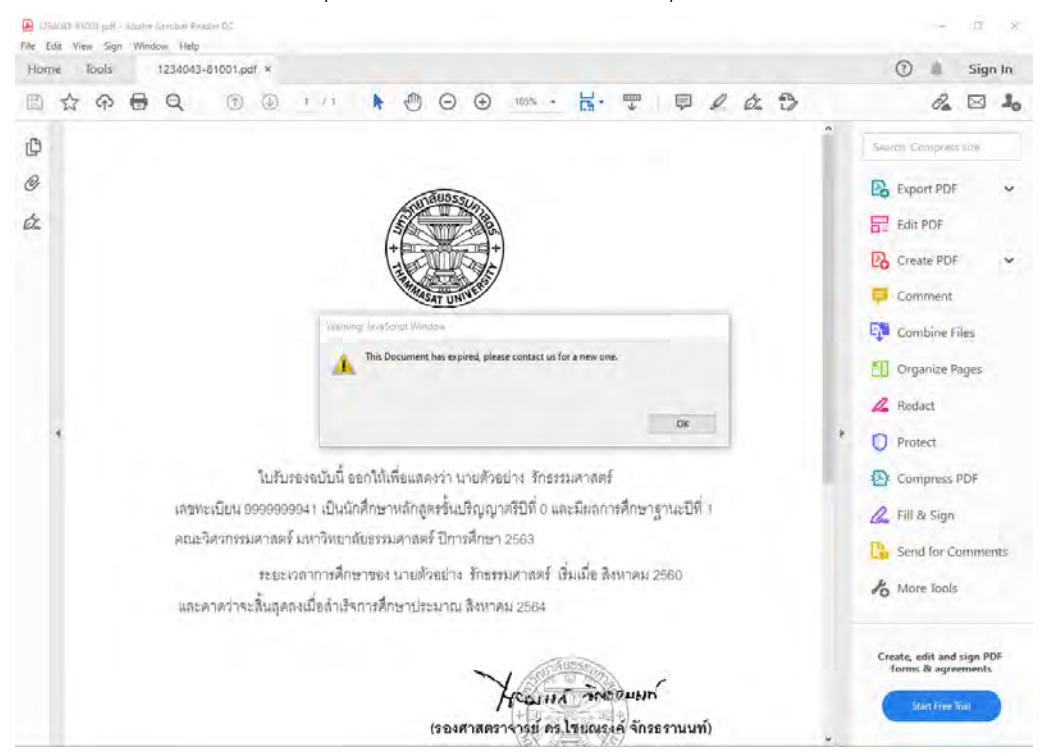

ส่วนของเจ้าหน้าที่ การอนุมัติเอกสารอิเล็กทรอนิกส์

 ที่ระบบงานบริการหน้าเคาน์เตอร์ เมนูใบปริญญาบัตร ข้อ 12 อนุมัติเอกสารอิเล็กทรอนิกส์ จะมี รายการขอเอกสารอิเล็กทรอนิกส์ปรากฏขึ้น โดยมีสถานะอนุมัติเป็น "รออนุมัติ" และสถานะไฟล์ เอกสารเป็น "รอดำเนินการ"

| \Xi prgApproveREQUEST                                                                          |                                                                  |                                |                                  | _ 🗆 >                      |
|------------------------------------------------------------------------------------------------|------------------------------------------------------------------|--------------------------------|----------------------------------|----------------------------|
| อนุมัติเอกสารอิเล็กทรอนิกส์                                                                    | วันที่รับกำร้อง 31/08/2562 ถึ                                    | a 31/08/2563                   | สถานะอนุมัติ 10                  | : รออนุมัติ 🗾              |
| วันที่ศำร้อง ชื่อ - สกุล                                                                       | คำร้อง                                                           | สถานะอนุมัติ<br>10             | สถานะไฟล์เอกสาร<br>11            | วันหมดอายุ                 |
| 27/08/2553 15:14 4723033231 : มายทรงวุฒ สมวงษ<br>27/08/2552 15:14 4722022221 : มายทรงวุฒ สมวงษ | 81074 : สาเนาหนังสอสารญ/หนังจ<br>91077 : ส่วนขอ Trapporint (Engl | 10 : รออนุมต<br>10 : รออนุมต์  | ∪:นาเขาแลว<br>\/: เวาร่อเพิ่ม อา |                            |
| 27/08/2563 15:53 9999999941 : นายตัวอย่าง รักธรรมศาสตร์                                        | 81001 : ใบรับรองการเป็นนักศึกษ                                   | 10 : รออนมัติ<br>10 : รออนมัติ |                                  |                            |
| 27/08/2563 15:53 9999999941 : นายตัวอย่าง รักธรรมศาสตร์                                        | 81042 : ใบรายงานผลการศึกษา (เ                                    | 10 : รออนมัติ<br>10 : รออนมัติ | U: รลดำเนินกา<br>W∶รลดำเนินกา    |                            |
|                                                                                                |                                                                  |                                |                                  |                            |
| Record: 1 1 1 1 1 1 1 4                                                                        |                                                                  |                                |                                  |                            |
| 4723033231 : หายทรงจุฒิ สมวงษ์ 8107                                                            | 74 : สำเนาหนังสือสำคัญ/หนังสือรับรอ                              | งคุณวุฒิ (ไทย)                 |                                  |                            |
| น้ำเข้าเอกสาร                                                                                  |                                                                  |                                |                                  |                            |
| เลือก                                                                                          | น้ำเนื่                                                          | ที่ แสดง                       | າ ອາເ                            | <mark>ເນັຫ</mark> ື ຍກເລີກ |

แล้วเลือกแถบรายการคำร้องด้านบน และเลือกเอกสารเพื่อนำเข้าระบบ

| 😑 prgApproveREQUEST                                                                                                    |                                                                                                    |                                                                      |                                                                                        |                                                                  | _ 🗆 🗙           |
|----------------------------------------------------------------------------------------------------|----------------------------------------------------------------------------------------------------|----------------------------------------------------------------------|----------------------------------------------------------------------------------------|------------------------------------------------------------------|-----------------|
| อนุมีติเอกสารอิเล็กทรอนิกส์                                                                                                |                                                                                                    | <b>วันที่รับค่ำร้อ</b> ง 31/08/2562                                  | 2 ถึง 31/08/2563                                                                       | สถานะอนุมัติ  10                                                 | : รออนุมัติ 🗾 💌 |
| วัพที่สำรัลง<br>▶ 27/08/2563 16:14 4723033231: พ<br>27/08/2563 16:14 4723033231: พ<br>2 2 <b>Дорен</b><br>2 2 <b>Дорен</b> | ซื้อ - สกุล<br>ายทรงวุฒิสมวงษ์<br>ายทรงวฒิสมวงษ์<br>• Local Disk (C+) • AVSPEI                                                                                                    | ทำร้อง<br>81074 : สำเนาหนึ่งสือสำคัญ/<br>81077 : สำเนา Transcript (E | สถานะอนุมัติ<br>ทหังรี 10 : รออนุมัติ<br>nol 10 : รออนมัติ                             | สถานะไฟล์เอกสาร<br>U:นำเข้าแล้ว<br>W:รอดำเนินกา<br>▼             | วันหมดอายุ      |
| Organize   New folder                                                                                                    |                                                                                                    |                                                                      | :==                                                                                    | • 🗋 😧                                                            |                 |
| ★ Favorites     Desktop     Downloads     Recent Places     Ubraries     Documents     Municr                              | Name           1           1           1           1           1           1           1           1           1           1           1           1           1           1           1           1           1           1           1           1           1           1           1           1           1           1           1           1           1           1           1           1           1           1           1           1           1           1           1           1           1           1           1           1           1           1           1           1           1           1           1           1           1 |                                                                      | Date modified<br>28/8/2563 14:54<br>28/8/2563 8:47<br>28/8/2563 8:42<br>28/8/2563 8:41 | Type<br>Adobe Acrob<br>Adobe Acrob<br>Adobe Acrob<br>Adobe Acrob |                 |
| a Pictures<br>Pictures<br>Videos<br>47230<br>1 <sup>™</sup> Computer<br>47230<br>Local Disk (C:)<br>1 <sup>™</sup> File n  | ▲ <b> </b><br>ame: 【4723033231d02                                                                                                    | AI                                                                   | I Files (*.*)<br>Open 🔻                                                                | Lancel                                                           | มัติ            |

14. คลิ๊ก "อนุมัติ" เพื่อสร้างไฟล์เอกสารอิเล็กทรอนิกส์ และรายการเอกสารที่อนุมัติแล้วจะหายไป

| 📧 prgApproveREQUEST                                                                                                    |                                                                                                    |
|----------------------------------------------------------------------------------------------------|----------------------------------------------------------------------------------------------------|
| อนุมัติเอกสารอิเล็กทรอนิกส์                                                                                                    | วันที่รับกำร้อง 31/08/2562 ถึง 31/08/2563 สถานะอนุมัติ 10: รออนุมัติ 🗴                                                                                                    |
| <ul> <li>รันที่ทำร้อง</li> <li>ชื่อ - สกุล</li> <li>27/08/2563 16:14 4723033231 : นายทรงรูฒิ สมวงษ์</li> <li>27/08/2563 15:53 9999999341 : นายตัวอย่าง รักธรรมศาสตร์</li> <li>27/08/2563 15:53 9999999341 : นายตัวอย่าง รักธรรมศาสตร์</li> </ul> | ศาร้อง สถานรองุมัติ สถานรไฟล์เอกสาร วันหมดอายุ<br>81077 : สำเหา Transcript [Eng] 10 : รออนุมัติ W : รอด้าเห็นหาก<br>81001 : ใบโรงรอกกรให้เกิดา 10 : รออนุมัติ W : รอด้าเห็นกา<br>81042 : ใบรายงานผลการศึกษา (d 10 : รออนุมัติ W : รอดำเห็นกา |
| Record: I ↓ 1 ▶ I ▶ Ø 3                                                                                                    |                                                                                                    |
| 472003221.1418153264 387399 810/                                                                                                    | //.wnwhitianscipt_chgj                                                                                                    |
| เลือก                                                                                                    | น้ำเข้า แสดง อนมีติ ยกเลิก                                                                                                    |

15. xx

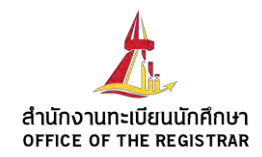

## **Digital Signature**

#### and how to trust electronic certificate in PDF file

According to ELECTRONIC TRANSACTIONS ACT B.E. 2544 (2001), any document generated and/or transmitted via electronic channel as PDF file, company needs to provide a supported system and mechanism to secure data integrity and ensure genuine of the document.

In order to comply with regulation, document made by Registrar Office, Thammasat University will show company name <u>and company seal and OR Code</u> on the PDF file, along with a digital signature certified by trusted 3rd party entity (SECTIGO Company Limited), The PDF with digital signature assures genuine and integrity of the document content.

This document provides instruction how to verify and trust the electronic certificate with PDF reader application (Adobe Reader) and verify document by QR Code via mobile application android or iOS.

# ลายเซ็นดิจิตอล

และวิธีการไว้วางใจใบรับรองอิเล็กทรอนิกส์

ตามพระราชบัญญัติว่าด้วยธุรกรรมทางอิเล็กทรอนิกส์ พ.ศ. ๒๕๕๔ และฉบับแก้ไขเพิ่มเติม เอกสารที่ ออกโดยใช้วิธีการทางอิเล็กทรอนิกส์ในรูปแบบ PDF file หน่วยงานต้องมีการรับรองระบบ และมีมาตรการ รักษาความมั่นคงปลอดภัยเพื่อคุ้มครองข้อมูลส่วนบุคคล นั้น

เพื่อให้เป็นไปตามกฎหมาย เอกสารที่ออกโดยใช้วิธีการทางอิเล็กทรอนิกส์จะมีการรับรองจาก มหาวิทยาลัยด้วยระบบ digital sign (ลายเซ็นอิเล็กทรอนิกส์) และ QR Code ซึ่งมหาวิทยาลัยได้รับใบรับรอง อิเล็กทรอนิกส์จากบริษัท SECTIGO จำกัด เป็นการยืนยันและตรวจสอบได้ว่าเป็นเอกสารที่ออกจาก มหาวิทยาลัยจริง

เอกสารฉบับนี้จัดทำขึ้นเพื่อแสดงขั้นตอนในการตรวจสอบและไว้วางใจใบรับรองอิเล็กทรอนิกส์ด้วย โปรแกรมอ่านไฟล์ PDF (Adobe Acrobat reader) และการตรวจสอบความถูกต้องของข้อมูลด้วย QR Code บนมือถือผ่านแอปพลิเคชัน TU Docverify สามารถ download ได้ทั้ง android และ iOS

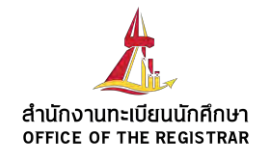

### How to

trust electronic certificate

- 1. Open PDF file with digital signature เปิดไฟล์ PDF ที่มีลายเซ็นดิจิตอล
- 2. Open Certificate detail เปิดรายละเอียดใบรับรองอิเล็กทรอนิกส์
- 3. Check Certificate summary and detail ตรวจสอบข้อมูลภาพรวมและรายละเอียดของใบรับรอง อิเล็กทรอนิกส์
- 4. Step to trust electronic certificate ขั้นตอนการไว้วางใจ (trust) ใบรับรองอิเล็กทรอนิกส์

5. Check PDF with trusted certificate and digital signature ตรวจสอบเอกสาร PDF ที่มีใบรับรอง และลายเซ็นดิจิตอลที่ได้รับการไว้วางใจ

**Remark** – This guideline uses Adobe Acrobat Reader XI release as an example of PDF reader application in general.

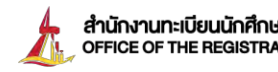

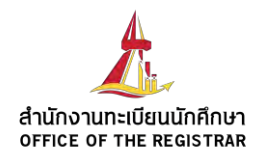

# Open PDF file with electronic certificate : เปิดไฟล์ pdf ที่มีใบรับรอง อิเล็กทรอนิกส์

When you open PDF file with untrusted digital signature, you may see a message about the signature in PDF reader application. In order to remove this message, you need to trust the electronic certificate according to the following steps.

เมื่อเปิดไฟล์ PDF ที่มีลายเซ็นดิจิตอลที่ยังไม่ได้รับการไว้วางใจ (trust) คุณอาจเห็นข้อความเกี่ยวกับ ลายเซ็นดิจิตอลขึ้นแสดงในโปรแกรมอ่านไฟล์ PDF ซึ่งถ้าคุณต้องการปิดข้อความเตือนนี้ คุณต้องดำเนินการ ขั้นตอนไว้วางใจใบรับรองอิเล็กทรอนิกส์ตามขั้นตอนต่อไปนี้

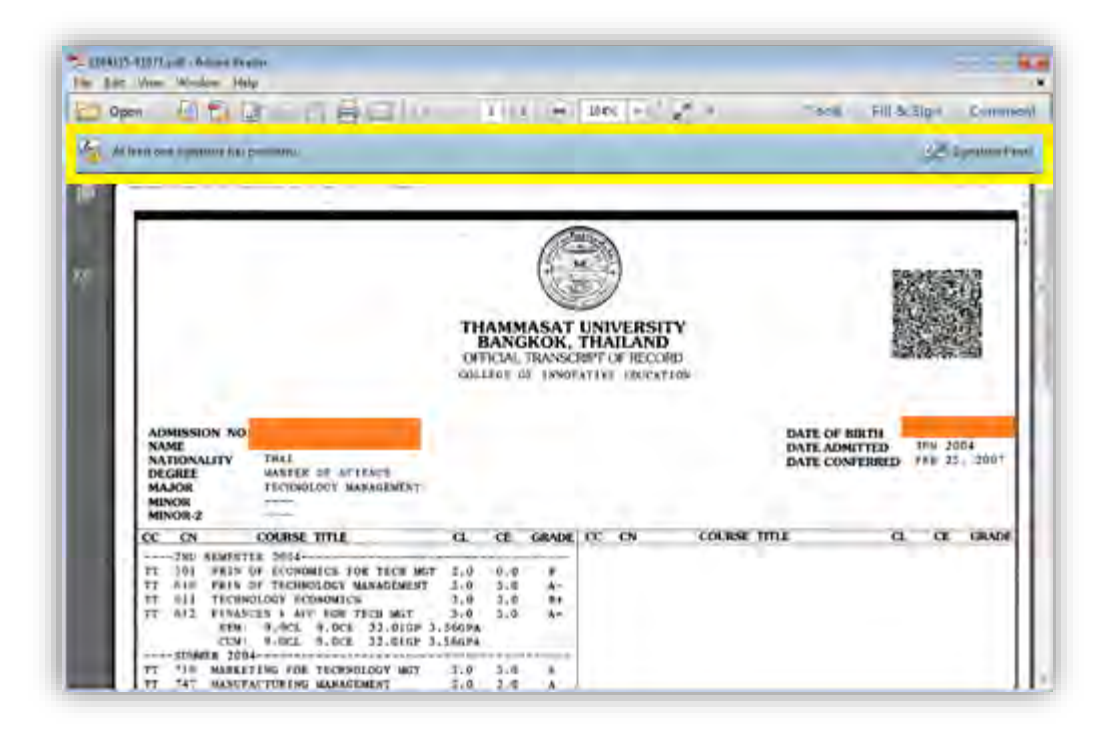

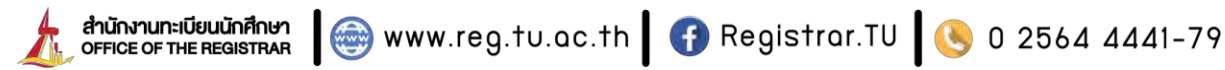

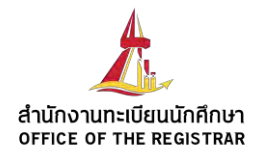

# 2. Open Certificate detail : เปิดรายละเอียดใบรับรองอิเล็กทรอนิกส์

You can see more detail about digital signature by: คุณสามารถเปิดรายละเอียดใบรับรองอิเล็กทรอนิกส์ได้ตามขั้นตอนต่อไปนี้:

- 1 Click on Signature side-bar button
- 2 Click on the digital signature record to expand more detail
- 3 Click on Signature Details
- Click on Certificate Details 4

|                                                                                                    | 1 / 1 - 41.8%                                                                                                    |
|----------------------------------------------------------------------------------------------------|----------------------------------------------------------------------------------------------------|
| At least one signature has problems.                                                                                                    |                                                                                                    |
| Signatures                                                                                                    |                                                                                                    |
| E+                                                                                                    | Validate Al                                                                                                    |
| 🖂 🔄 Rev. 1: Signed by seal.reg.tu.ac.th 💦 🍵                                                                                                    |                                                                                                    |
|                                                                                                    |                                                                                                    |
| Signature validity is unknown:                                                                                                    |                                                                                                    |
| 8 Signature validity is unknown:<br>Document has not been modified sin                                                                                                    | ce this signature was applied                                                                                                    |
| 8 Signature validity is unknown:<br>Document has not been modified sin<br>Signer's identity is unknown because                                                                                                    | ce this signature was applied<br>it has not been included in your list of trusted certi                                                           |
| Signature validity is unknown:<br>Document has not been modified sin<br>Signer's identity is unknown because<br>Signing time is from the clock on the                                                                                                    | ce this signature was applied<br>it has not been included in your list of trusted certi<br>signer's computer.                                     |
| <ul> <li>Signature validity is unknown:</li> <li>Document has not been modified sin</li> <li>Signer's identity is unknown because</li> <li>Signing time is from the clock on the</li> <li>Signature Details</li> <li>Reason: Approval</li> </ul>                                                                                                   | ce this signature was applied<br>it has not been included in your list of trusted certi<br>signer's computer.                                     |
| Signature validity is unknown:<br>Document has not been modified sin<br>Signer's identity is unknown because<br>Signing time is from the clock on the<br>B Signature Details<br>Reason: Approved<br>Certificate Details                                                                                                    | ce this signature was applied<br>it has not been included in your list of trusted cert<br>signer's computer.                                      |
| <ul> <li>Signature validity is unknown:<br/>Document has not been modified sin<br/>Signer's identity is unknown because<br/>Signing time is from the clock on the<br/>Signature Details</li> <li>Reason: Approved<br/>Certificate Details</li> <li>Last Checked: 2020.04.22 11:05:48 +07'00</li> </ul>                                             | ce this signature was applied<br>it has not been included in your list of trusted certi<br>signer's computer.                                     |
| <ul> <li>Signature validity is unknown:<br/>Document has not been modified sin<br/>Signer's identity is unknown because<br/>Signing time is from the clock on the<br/>Signature Details</li> <li>Reason: Approved<br/>Certificate Details</li> <li>Last Checked: 2020.04.22 11:05:48 ±07'00<br/>Field: 5c8e4ff8-3734-497c-90ac-94c3e30a</li> </ul> | ce this signature was applied<br>it has not been included in your list of trusted certi<br>signer's computer.<br>1<br>1930b (invisible signature) |

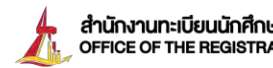

สำนักงานทะเบียนนักศึกษา office of the registrar 🛞 www.reg.tu.ac.th 🚯 Registrar.TU 🤒 0 2564 4441-79

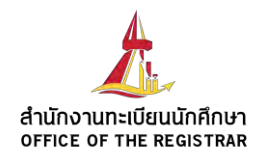

# 3. Check Certificate summary and detail : ตรวจสอบข้อมูลภาพรวมและ รายละเอียดของใบรับรองอิเล็กทรอนิกส์

You can verify electronic certificate validity and issuer by checking summary and detail of the certificate.

คุณสามารถตรวจสอบความถูกต้องของข้อมูล และที่มาของใบรับรองอิเล็กทรอนิกส์ โดยตรวจสอบ ข้อมูลภาพรวมและรายละเอียดของใบรับรอง

|     |                         | Certificate Viewer                                                                                             |                                                |                                                                                  |
|-----|-------------------------|----------------------------------------------------------------------------------------------------|------------------------------------------------|----------------------------------------------------------------------------------|
| Cer | ificate Summary:        | This dialog allows you to view<br>correspond to the selected en                                                | the details of a certif<br>try.                | icate and its entire issuance chain. The defails                                 |
|     |                         | Show all certification paths for                                                                               | pund                                           |                                                                                  |
| -   | Owner                   | AddTrust External CA Root                                                                                      | Summary Details                                | Revocation Trust Policies Legal Notice                                           |
|     | Office of the Registrar | <ul> <li>USERTrust RSA Certifica</li> <li>Sectigo RSA Domain<br/>seal.regitu.ac.th</li> </ul>                  | EI.                                            | seal.reg.tu.ac.th                                                                |
|     | Thammasat University    |                                                                                                    | Issued by:                                     | Sectigo RSA Domain Validation Secure Server CA                                   |
| -   | Issued by               |                                                                                                    | Valid from:                                    | Sectigo Limited<br>2020/04/09 07:00:00 +07*00*                                   |
|     | Sectigo CA              |                                                                                                    | Valid to:                                      | 2022/04/10 06:59:59 +07'00'                                                      |
| -   | Validity period         |                                                                                                    | Intended usage:                                | Digital Signature, Encrypt Keys, Server<br>Authentication, Client Authentication |
|     |                         | e n e                                                                                                    |                                                | Export                                                                           |
|     |                         | The selected certificate p<br>The path validation chec<br>2020/04/16 14:00:52 = 07'<br>Validation Model: Shell | ath is valid.<br>ks were done as of the<br>00° | e signing times                                                                  |

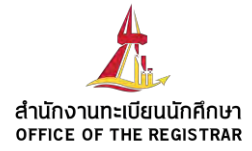

Certificate Details:

SHA1 digest of public key \_ 3F4B4A1DC6926D88599D 0E8E2F4C15B2F721BD10

Certificate Viewer

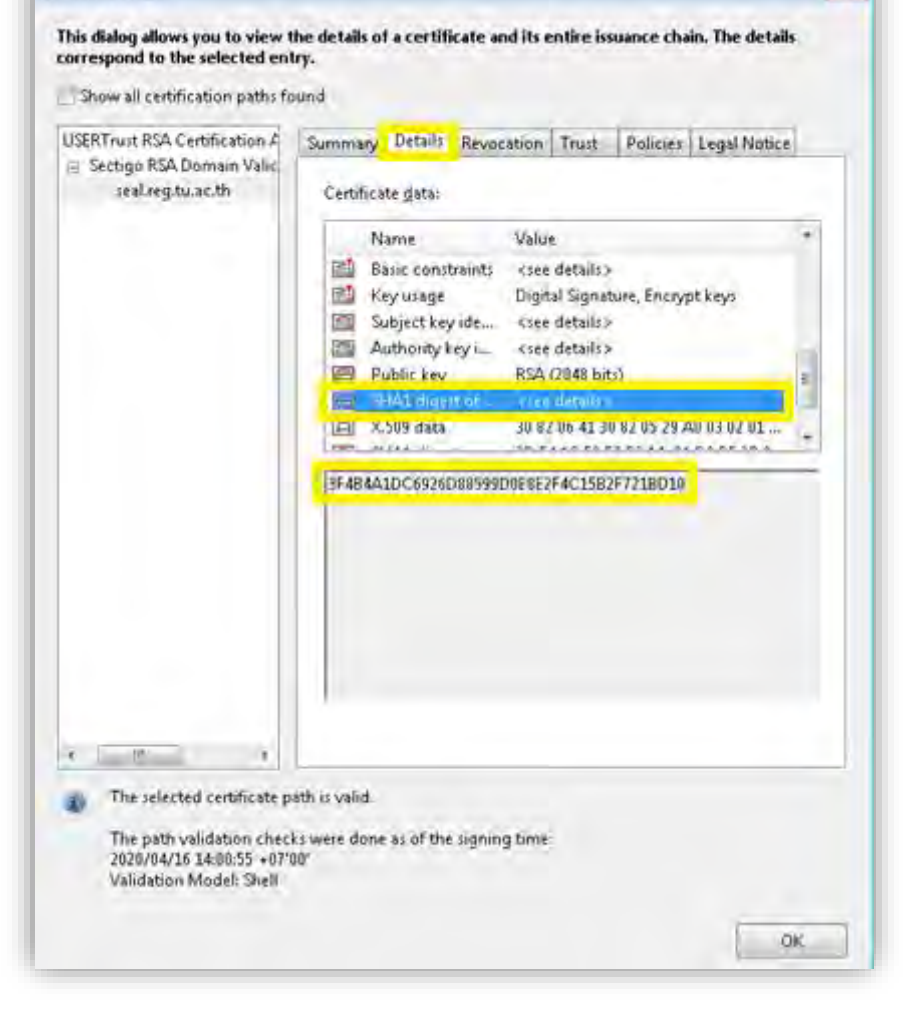

- 25

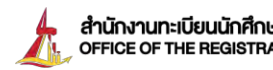

anun Iniun Iniun I

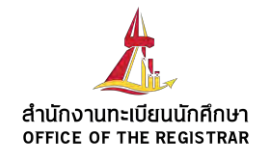

- Step to trust electronic certificate : ขั้นตอนการไว้วางใจใบรับรอง อิเล็กทรอนิกส์
  - 4.1 Click on 'Trust' tab
  - 4.2 Click on 'Add to Trusted Certificate...'

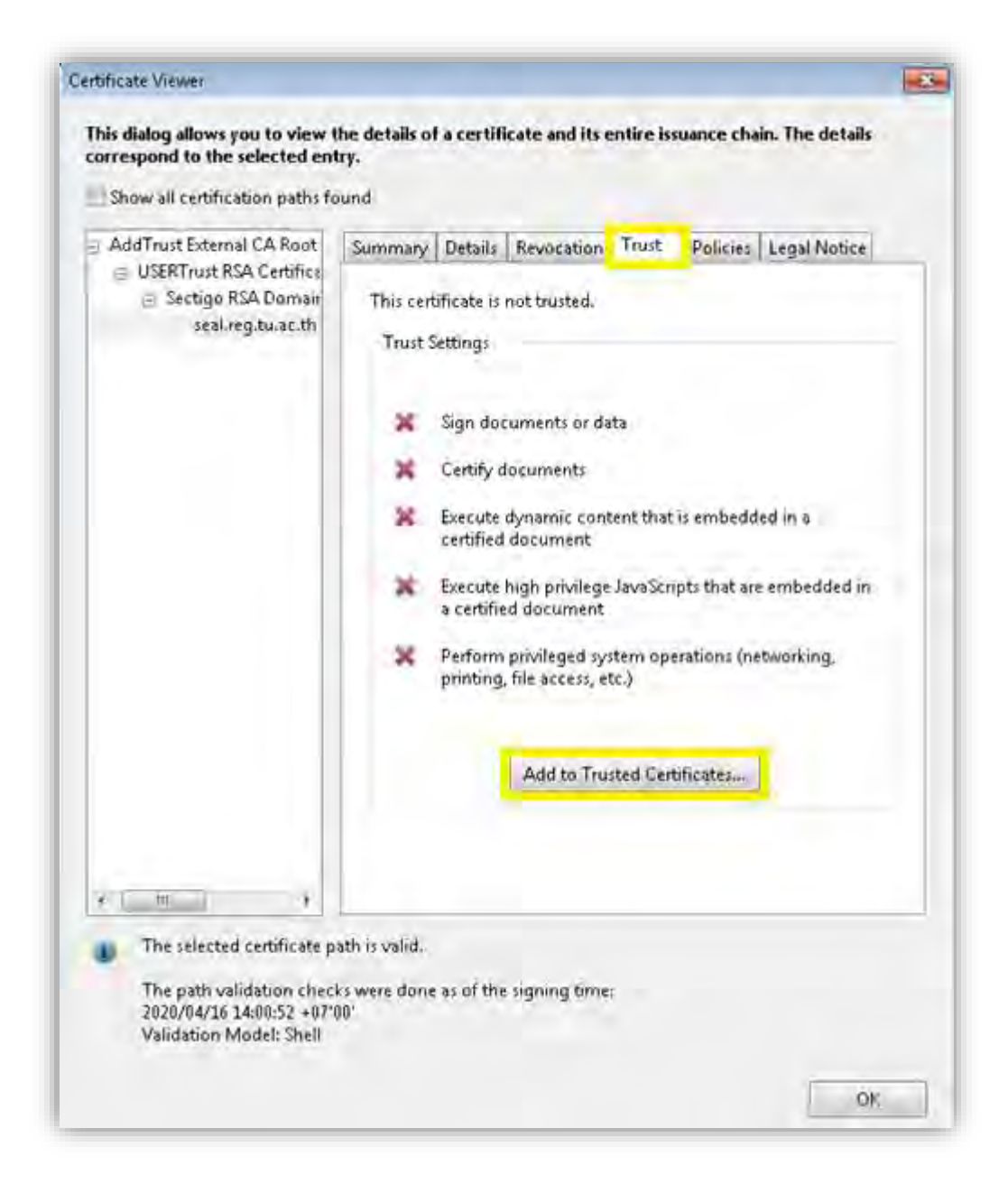

💮 www.reg.tu.ac.th 🛛 🚯 Registrar.TU 🛛 🕓 0 2564 4441-79

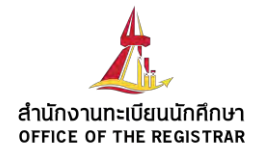

#### 4.3 Click 'OK' button to confirm trusting certificate

| AddTrust External CA Root                                                                     |                                                        |  |
|-----------------------------------------------------------------------------------------------|--------------------------------------------------------|--|
| USERTrust RSA Certifica                                                                       | Summary Details Revocation Trust Policies Legal Notice |  |
| <ul> <li>USERTrust RSA Certifica</li> <li>Sectigo RSA Domair<br/>seal.reg.tu.ac.th</li> </ul> | This certificate is not trusted.<br>Trust Settings     |  |
|                                                                                               | X Sign documents or data                               |  |
| Acrobat Security                                                                              |                                                        |  |
|                                                                                               |                                                        |  |
|                                                                                               | OK Cancel                                              |  |
|                                                                                               | OK Cancel<br>Add to Trusted Certificates               |  |
|                                                                                               | OK Cancel<br>Add to Trusted Certificates               |  |
|                                                                                               | OK Cancel<br>Add to Trusted Certificates               |  |

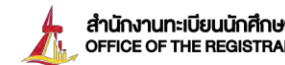

anuักงานทะเบียนนักศึกษา office of the registrar 🛛 🎯 www.reg.tu.ac.th 🛛 🚯 Registrar.TU 🕓 0 2564 4441-79

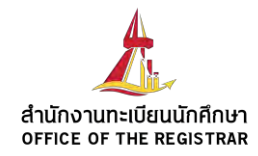

4.4 Click 'OK' button to confirm trusting certificate for document with digital signature

| nt Contact Settings                                                                                                    |      |  |  |  |
|----------------------------------------------------------------------------------------------------|------|--|--|--|
| Certificate Details                                                                                                    |      |  |  |  |
| Subject: seal.reg.tu.ac.th                                                                                                    |      |  |  |  |
| Issuer: Sectigo RSA Domain Validation Secure Server CA                                                                                                    |      |  |  |  |
| Usage: Digital Signature, Encrypt Keys                                                                                                    |      |  |  |  |
| Expiration: 4/9/2022 11:59:59 PM                                                                                                    |      |  |  |  |
| Trust                                                                                                    | _    |  |  |  |
| A certificate used to sign a document must either be designated as a trust anchor or<br>chain up to a trust anchor in order for signature validation to succeed. Revocation<br>checking is not performed on or above a trust anchor. |      |  |  |  |
| Use this certificate as a trusted root                                                                                                    |      |  |  |  |
| If signature validation succeeds, trust this certificate for:                                                                                                    |      |  |  |  |
| i Signed documents or data                                                                                                    |      |  |  |  |
| Certified documents                                                                                                    |      |  |  |  |
| Dynamic content                                                                                                    |      |  |  |  |
| Embedded high privilege JavaScript                                                                                                    |      |  |  |  |
| <ul> <li>Privileged system operations (networking, printing, file acces).</li> </ul>                                                                                                    |      |  |  |  |
|                                                                                                    |      |  |  |  |
|                                                                                                    |      |  |  |  |
|                                                                                                    |      |  |  |  |
|                                                                                                    |      |  |  |  |
|                                                                                                    |      |  |  |  |
| Unit OK I Co                                                                                                    | acel |  |  |  |

4.5 Close all dialog box and restart pdf reader application

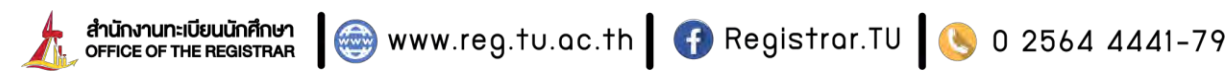

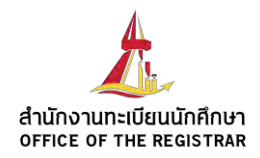

# 5. check PDF with trusted certificate : ตรวจสอบเอกสาร PDF ที่มีใบรับรองที่ ได้รับการไว้วางใจ

Once electronic certificate is trusted, please restart the application and open PDF with digital signature again. Now the PDF reader shows signature panel as trusted signature.

เมื่อใบรับรองอิเล็กทรอนิกส์ได้รับการไว้วางใจแล้วขอให้คุณปิดโปรแกรมอ่านไฟล์ PDF และเปิดใหม่ อีกครั้ง จะพบว่าโปรแกรมอ่านไฟล์ PDF แสดงข้อความว่าลายเซ็นดิจิตอลได้รับความไว้วางใจแล้ว

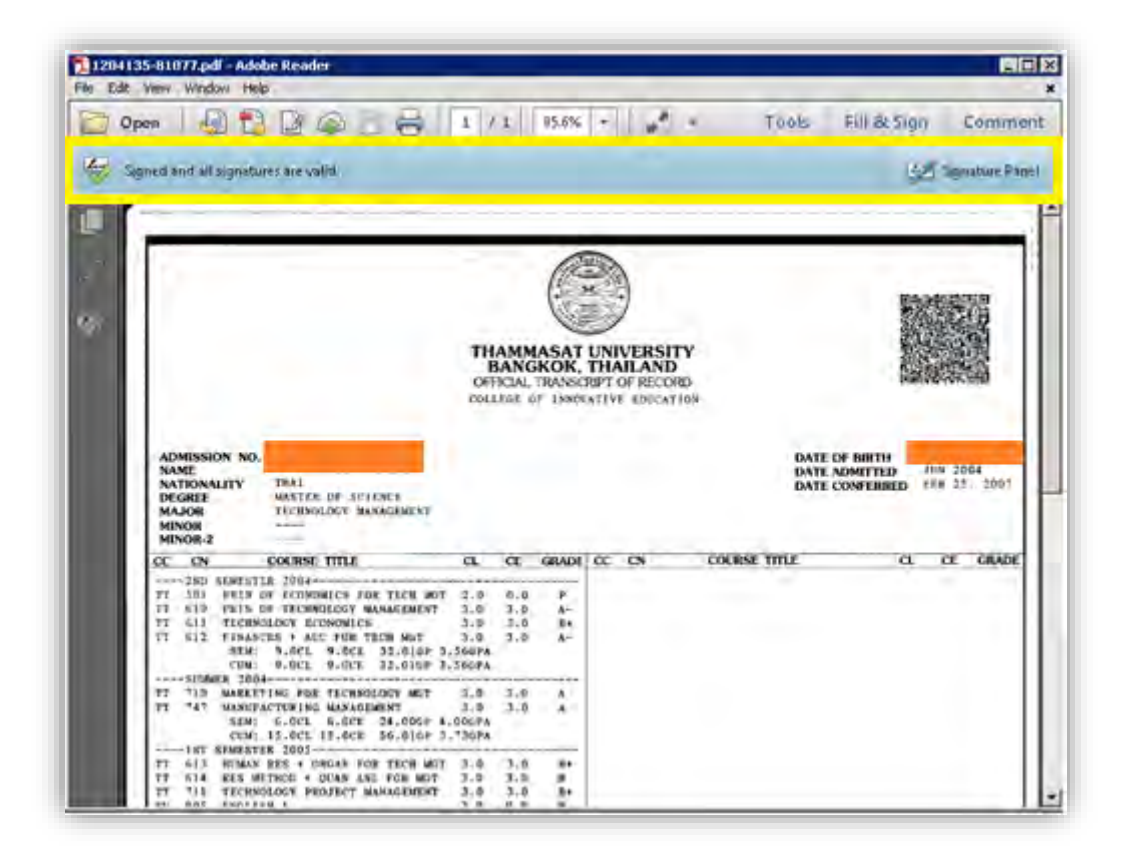

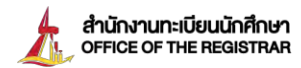

🏟 www.reg.tu.ac.th 🛛 🚯 Registrar.TU 🛛 🕓 0 2564 4441-79

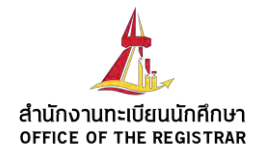

#### How to verify QR Code

- 1. Download และติดตั้งแอปพลิเคชัน TU Docverify จาก App Store และ Play Store Download and install TU Docverify application from App store and Play Store
- 2. ใช้โปรแกรม TU Docverify สแกน QR Code บนเอกสาร Use TU Doc verify to scan QR Code on document

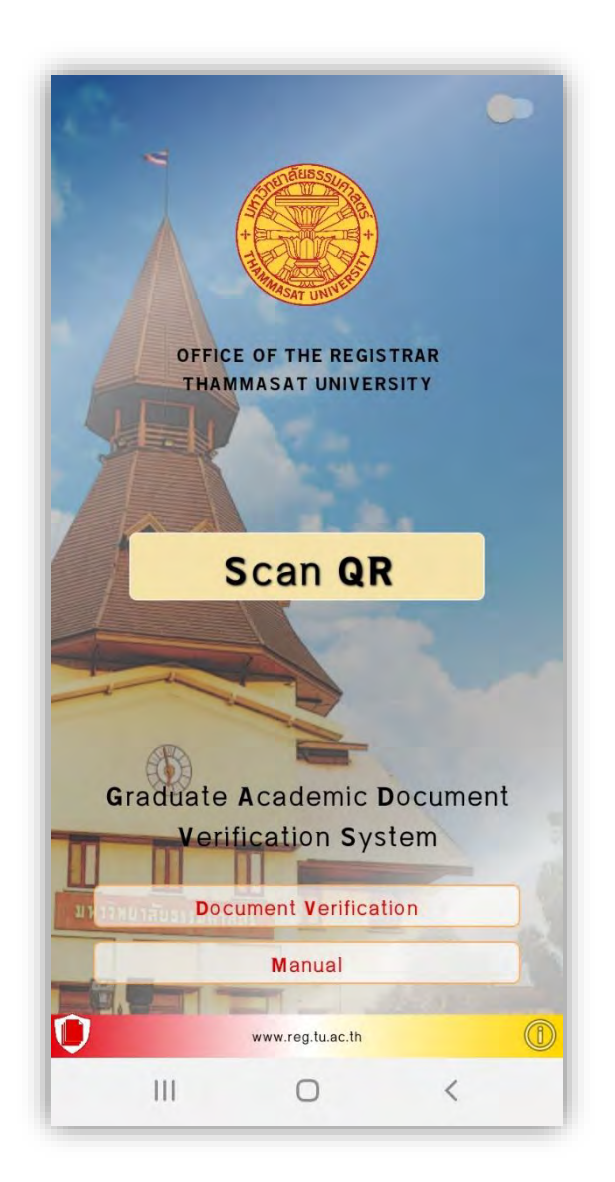

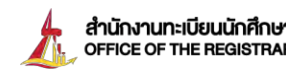

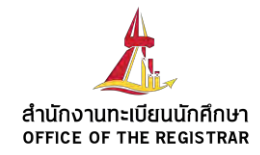

- 3. ตรวจสอบการปลอมแปลง QR Code ได้จากสถานะที่แสดงในแอปพลิเคชัน
  - Verified QR Code = ข้อมูลใน QR code ถูกต้อง \_

| TRANSCRIP  | т             | 10                |
|------------|---------------|-------------------|
| NAME       |               |                   |
| STUDENT ID | 1             |                   |
| FACULTY C  | OLLEGE OF IN  | NOVATION          |
| MAJOR TEC  | HNOLOGY MAN   | AGEMENT           |
| DEGREE MA  | STER OF SCIEN | NCE<br>ANAGEMENT) |
| GPAX 3.44  |               |                   |
| GRADUATED  | YEAR 2006     |                   |
|            | 100           |                   |
| 1 00       |               | 4                 |
|            |               |                   |

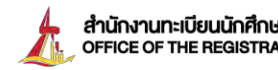

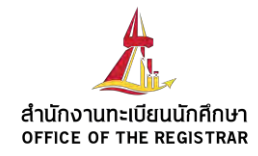

Expired QR = ข้อมูลใน QR code ไม่ถูกต้องหรือหมดอายุ

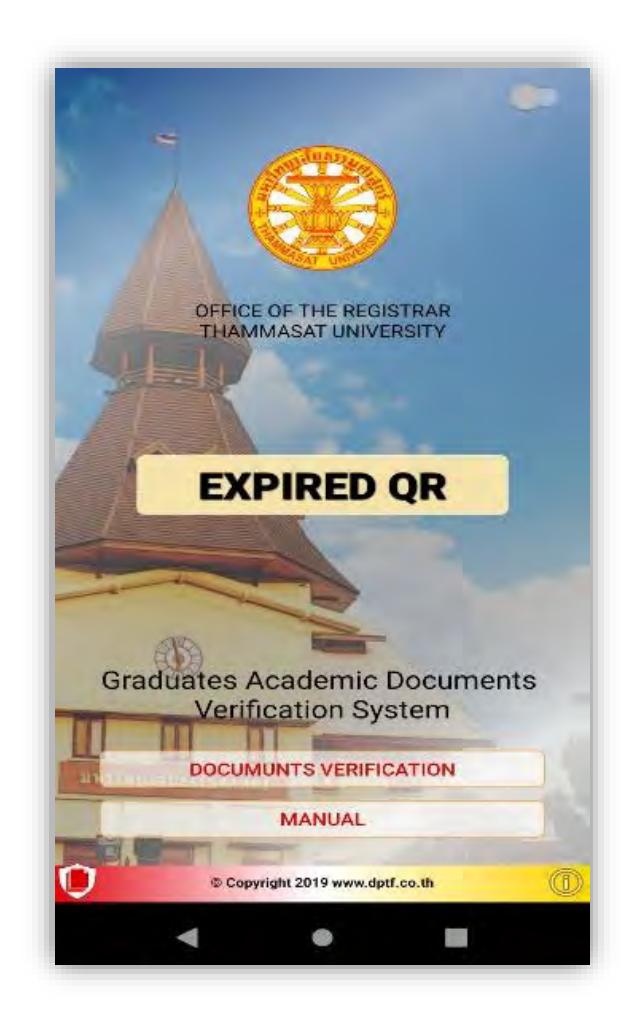

4. เปรียบเทียบข้อมูลบนแอปพลิเคชันกับเอกสาร

Verify data between TU docverify application and Document

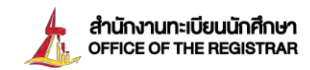

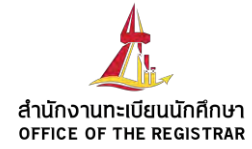

# Thank You

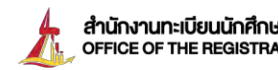

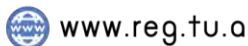

สำนักงานทะเบียนนักศึกษา office of the registrar 🛛 🎯 www.reg.tu.ac.th 🛛 🚯 Registrar.TU 🕓 0 2564 4441-79

# www.reg.tu.ac.th DOCUMENT ขอใบรับรองออนไลน์

นักศึกษาปัจจุบัน | ศิเ

Log in ด้วยเลขทะเบียน นักศึกษา และขอเอกสาร ผ่านเมนู <mark>"คำร้องOnline</mark>"

#### **ศิษย์เก่า** Log in ด้วยเลขบัตรประชาชน และวัน/เดือน/ปีเกิด ผ่านเมนู "ผู้สำเร็จการศึกษา/ ศิษย์เก่า"

# รูปแบบการรับเอกสาร

รับทางไปรษณีย์ (ภายในประเทศ)

0 2564 4441-79

ð

Registrar.TU

A chilonumideutinfinen

แบบลงทะเบียน : จัดส่งในวันทำการถัดไป หลังจากชำระเงิน(ระยะเวลาจัดส่งประมาณ 5 วันทำการ) แบบด่วนพิเศษ(EMS) : จัดส่งในวันทำการถัดไป หลังจากชำระเงิน(ระยะเวลาจัดส่งประมาณ 3 วันทำการ)

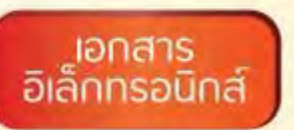

สามารถดาวน์โหลดเอกสารได้หลังจากชำระเงิน ผ่านเมนู **"ติดตามผลกำร้อง"** (ดาวน์โหลดเอกสารหลัง จากชำระเงิน ประมาณ 2 วันทำการ) ระบุช่องทาง และเอกสารที่ต้องการรับ > ยืนยันการทำรายการ > พิมพ์ใบแจ้งยอดและชำระเงิน > ตรวจสอบและดาวน์โหลดเอกสาร ผ่านเมนู "ติดตามกำร้อง"

สอบถามข้อมูลเพิ่มเติมได้ที่... งานรับเข้าและทะเบียนประวัตินักศึกษา โทร. 0 2564 4441 ต่อ 1603-1609,1626 หรือ register@reg.tu.ac.th

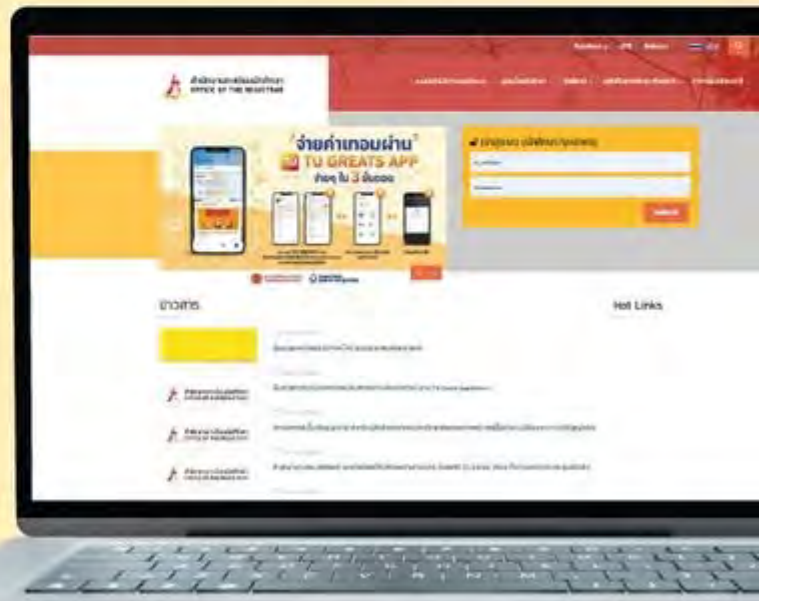